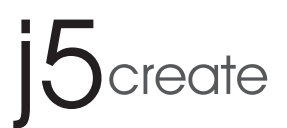

# wormholeswitch **USB<sup>™</sup> Transfer Cable**

# JUC400

15create wormhole 1

## EN : Quick Installation Guide

- DE : Kurzanleitung Für Installation
- **FR**: Guide D'installation Rapide
- IT: Guida rapida all'installazione
- NL : Beknopte installatiehandleiding
- ES: Guía De Instalación Rápida
- PT : Guia de instalação rápida
- SE : Snabbinstallationsquide

**DK:** Startvejledning NO: Hurtiginstallasjonsveiledning FI: Pika-asennusopas HU: Gyors telepítési útmutató 日本語: クイックインストールガイド **繁中文**:快速安裝手冊 **簡中文**:快速安装手册

#### LIMITED WARRANTY

j5create offers a limited 1-year warranty. User's wear & tear damage is not included. The user shall call or email j5create customer service with the defect information of the product and obtain a return authorization number. Users are responsible for one-way return freight cost and we will take care of one-way freight back. In order to obtain a return authorization number, users should have the following information handy when calling or emailing the service team

(i) a copy of the original purchase invoice to verify your warranty

(ii) a product serial number

(iii) a description of the problem

(iv) customer's name, address, and telephone number

j5create does not warrant that the operation of the product will be uninterrupted or error-free. j5create is not responsible for damage arising from failure to follow instructions relating to the product's use. This warranty does not apply to: (a) consumable parts, unless damage has occurred due to a defect in materials or workmanship: (b) cosmetic damage, including but not limited to scratches, dents, and broken plastic on ports; (c) damage caused by use with non-j5create products; (d) damage caused by natural disasters; (e) damage caused by human misuse (lost, accident, abuse, misuse or other external causes); (f) damage caused by operating the product outside the permitted or intended uses described by jScreate; (g) damage caused by service (including upgrades and expansions) performed by anyone who is not a representative of jScreate or a jScreate Authorized Service Provider; (h) a product or part that has been modified to after functionality or capability without the written permission of j5create; or (i) if any j5create serial number on the product has been removed or defaced. If such a situation occurs, j5create will calculate the cost of materials and repair for your reference. This warranty is given by j5create in lieu of any other warranties expressed or implied.

#### LIMITATION OF WARRANTY

THIS WARRANTY GIVES YOU SPECIFIC LEGAL RIGHTS AND YOU MAY HAVE OTHER RIGHTS THAT VARY FROM STATE TO STATE (OR BY COUNTRY OR PROVINCE). OTHER THAN AS PERMITTED BY LAW, JSCREATE DOES NOT EXCLUDE LIMIT OR SUSPEND OTHER RIGHTS YOU MAY HAVE. INCLUDING THOSE THAT MAY ARISE FROM THE NONCONFORMITY OF A SALES CONTRACT. FOR A FULL UNDERSTANDING OF YOUR RIGHTS YOU SHOULD CONSULT THE LAWS OF YOUR COUNTRY, PROVINCE OR STATE. TO THE EXTENT NOT PROHIBITED BY LAW IN YOUR STATE, PROVINCE, JURISDICTION OR COUNTRY, THIS WARRANTY AND THE REMEDIES SET FORTH ARE EXCLUSIVE AND IN LIEU OF ALL OTHER WARRANTIES, REMEDIES AND CONDITIONS, WHETHER ORAL, WRITTEN, STATUTORY, EXPRESS OR IMPLIED

J5CREATE'S RESPONSIBILITY FOR MALFUNCTIONS AND DEFECTS IN HARDWARE AND/OR SOFTWARE IS LIMITED TO REPAIR OR REPLACEMENT AS SET FORTH IN THIS WARRANTY. J5CREATE'S LIABILITY DOES NOT EXTEND BEYOND THE REMEDIES PROVIDED FOR IN THIS LIMITED WARRANTY, AND JSCREATE DOES NOT ACCEPT LIABILITY FOR CONSEQUENTIAL OR INCIDENTAL DAMAGES, FOR THIRD-PARTY CLAIMS AGAINST YOU FOR DAMAGES, FOR PRODUCTS NOT BEING AVAILABLE FOR USE, OR FOR LOST OR DAMAGED DATA OR SOFTWARE. J5CREATE DOES NOT WARRANT THAT THE OPERATION OF ANY J5CREATE PRODUCT WILL BE UNINTERRUPTED OR ERROR FREE

JSCREATE'S LIABILITY IN ANY SITUATION WILL BE NO MORE THAN THE AMOUNT YOU PAID FOR THE SPECIFIC PRODUCT THAT IS THE SUBJECT OF A CLAIM. THIS IS THE MAXIMUM AMOUNT FOR WHICH WE ARE RESPONSIBLE.

EXCEPT FOR THE EXPRESS WARRANTIES CONTAINED IN THIS WARRANTY AND TO THE EXTENT NOT PROHIBITED BY LAW, J5CREATE DISCLAIMS ALL OTHER WARRANTIES AND CONDITIONS, EXPRESS OR IMPLIED, STATUTORY OR OTHERWISE, INCLUDING WITHOUT LIMITATION, WARRANTIES OF MERCHANTABILITY, MERCHANTABLE QUALITY AND FITNESS FOR A PARTICULAR PURPOSE AND WARRANTIES AND CONDITIONS AGAINST HIDDEN OR LATENT DEFECTS. SOME STATES, PROVINCES, JURISDICTIONS OR COUNTRIES DO NOT ALLOW DISCLAIMERS OF IMPLIED WARRANTIES AND CONDITIONS, SO THIS DISCLAIMER MAY NOT APPLY TO YOU.

TO THE EXTENT SUCH WARRANTIES AND CONDITIONS CANNOT BE DISCLAIMED UNDER THE LAWS OF THE UNITED STATES, CANADA (AND ITS PROVINCES) OR OTHERWISE, JSCREATE LIMITS THE DURATION AND REMEDIES OF SUCH WARRANTIES AND CONDITIONS TO THE DURATION OF THIS EXPRESS LIMITED WARRANTY AND, AT JSCREATE'S OPTION, REPAIR OR REPLACEMENT SERVICES. SOME STATES, PROVINCES, JURISDICTIONS OR COUNTRIES MAY NOT ALLOW LIMITATIONS ON HOW LONG AN IMPLIED WARRANTY OR CONDITION MAY LAST, SO THE LIMITATION DESCRIBED ABOVE MAY NOT APPLY TO YOU.

NO WARRANTIES OR CONDITIONS, WHETHER EXPRESS OR IMPLIED, WILL APPLY AFTER THE LIMITED WARRANTY PERIOD HAS EXPIRED. SOME STATES, PROVINCES, JURISDICTIONS OR COUNTRIES DO NOT ALLOW LIMITATIONS ON HOW LONG AN IMPLIED WARRANTY OR CONDITION LASTS, SO THIS LIMITATION MAY NOT APPLY TO YOU.

WARRANTY SUPPORT ONLY APPLIES WHEN THE COVERED PRODUCT IS LOCATED WITHIN THE COUNTRY IN WHICH J5CREATE ORIGINALLY SOLD THE SYSTEM, AS REFLECTED IN JSCREATE'S RECORDS. IF YOU NEED SUPPORT FOR THE PRODUCT OUTSIDE OF THE COUNTRY OF ORIGIN (FOR EXAMPLE, WHILE TRAVELING, OR IF THE SYSTEM HAS BEEN RELOCATED TO A NEW COUNTRY), THEN J5CREATE MAY OFFER YOU OTHER SUPPORT OPTIONS FOR AN ADDITIONAL CHARGE.

For more information please visit our website at http://www.j5create.com

Copyright© 2022 j5create. All rights reserved. All trade names are registered trademarks of their respective owners. Features and specifications are subject to change without notice. Product may not be exactly as shown in the diagrams.

# STOP!

If you have any problems with this product, please contact our technical support team for assistance.

## TECHNICAL SUPPORT

Customer Service: 888-988-0488 Technical Support: 888-689-4088 Email: service@j5create.com

#### SOPORTE TÉCNICO

Número gratuito: +1-888-988-0488 Horario de atención: Lun-Vier. 10:00 - 18:00 U.S.A-E.S.T Email: service@j5create.com

#### TECHNISCHER SUPPORT

Kostenloser Anruf bei: +1-888-988-0488 Sprechstunden: Mon.-Frei. 10:00 – 18:00 U.S.A-E.S.T E-mail: service@j5create.com

#### SUPPORT TECHNIQUE

Numéro gratuit : +1-888-988-0488 Heures d'ouverture : Lun.-Ven. 10:00 - 18:00 U.S.A-E.S.T Email : service@i5create.com

#### TECHNICKÁ PODPORA

Zákaznická linka: 888-988-0488 Technická podpora: 888-689-4088 Mon.-Frei. 10:00 – 18:00 U.S.A-E.S.T E-mail: service@j5create.com

USB is a trademarks of USB Implementers Forum, Inc., its affiliates or its respective owners, registered or used in many jurisdictions worldwide. macOS is a trademarks of Apple Inc., its affiliates or its respective owners, registered or used in many jurisdictions worldwide. Windows is a trademark of Microsoft Corp., its affiliates or its respective owners, registered or used in used in many jurisdictions worldwide. Other trademarks and trade names may be used in this document to refer to either the entities claiming the marks and/or names or their products and are the property of their respective owners. All company, product and service names used are for identification purposes only. Use of these names, logos, and brands does not imply endorsement. We disclaim any interest in the marks of others.

#### Kaijet Technology International B.V. Phone Number: +31-(0)6-2880 2882

Address: Zomerdoorn 20,3068 MZ Rotterdam, Netherlands E-mail: service@i5create.com

#### TECHNIKAI SEGÍTSÉG

Vevőszolgálat (angol nyelven): 888-988-0488 Technikai támogatás (angol nyelven): 888-689-4088 Mon.-Frei. 10:00 – 18:00 U.S.A-E.S.T E-mail: service@j5create.com

#### テクニカルサポート

日本における製品のサポートは販売代理店が提供しております。製品ご購入後 のお問い合わせについては、製品の外箱に記載、貼付された「販売代理店」をご 確認の上、販売代理店へお問い合わせください。尚、サポートの受付にあたっ ては製品のシリアル番号が必要となります。 販売代理店サポートセンターの確認はこちら https://ip.i5create.com/pages/contact

#### 技術支援資訊

美國客服專線: +1-888-988-0488 台灣客服專線: +886-2-2269-5533#19 客服時間:星期一至星期五10:00-18:00(台灣時間) Email信箱: service.tw@i5create.com

## System Requirements

### Windows®

- OS: Windows ® 7 / 8.1 / 10 or later
- Available USB<sup>™</sup> port (USB<sup>™</sup> 2.0 is recommended)
- CPU: Intel Pentium II processor • RAM: 512MB RAM or higher
- Hard disk: Space requirement of at least 100MB

## Function List

| Function Behavior for<br>Operation System        | Windows® to Windows®<br>macOS® to macOS®<br>Windows® to macOS® |  |  |  |
|--------------------------------------------------|----------------------------------------------------------------|--|--|--|
| Keyboard & Mouse Control Switching               |                                                                |  |  |  |
| Use mouse middle button                          | Yes                                                            |  |  |  |
| Use the mouse to move off the edge of the screen | Yes                                                            |  |  |  |
| Hotkey Toggle [Alt+S]                            | Yes                                                            |  |  |  |
| Keyboard Control Sharing                         | Yes                                                            |  |  |  |
| Clipboard Sharing                                |                                                                |  |  |  |
| Auto share                                       | Yes                                                            |  |  |  |
| Data Transfer                                    |                                                                |  |  |  |
| Drag and Drop                                    | Yes                                                            |  |  |  |

## GETTING STARTED-macOS®

- 1. Connect one end of the Wormhole Switch<sup>™</sup> to a standard USB<sup>™</sup> port on one of the two computers. And connect the other end of the Wormhole Switch to a USB<sup>™</sup> port on the second computer.
- 2. When you initially connect the Wormhole  ${\rm Switch}^{\rm m}$  to the macOS  ${\rm I\!\!R}$ computer a window will pop up that says, "Keyboard Setup Assistant", follow the steps to select the keyboard Type.
- 2-1.Tip: You also can change the setting, Go to "System Preferences"-> "Keyboard'
  - -> "change the keyboard Type" System Preferences Image: Show All Show All Personal 70 (3) Language Hardwar CDs & DVD Change Keyboard Type... Modifier Keys...
- 3. After the Wormhole Switch is plugged in the "Wormhole" CDROM icon 🕥 will

appear either on the desktop or on the "Macintosh HD". Double click on the "Wormhole" 👩 icon.

- 4. When the Wormhole Switch<sup>™</sup> is connected properly the wormhole launch page will be shown.
- And the icon 🔕 will appear on the bar.

| < ▶ 88 ≣     |              | 0  | \$ • | 1??>                      |
|--------------|--------------|----|------|---------------------------|
| FAVORITES    | BOOTCAMP     |    | F 📕  | autorun.inf<br>Deployment |
| AirDrop      | j5Create     | ×. | 0    | SKLoader.exe<br>Wormhole  |
| Applications | Macintosh HD |    | Þ    |                           |
| Documents    | Network      |    | F    |                           |
| Movies       | Wormhole     |    |      |                           |
| JI Music     |              |    |      |                           |
| Pictures     |              |    |      |                           |

macOS® • macOS® X 10.6 or later

- Available USB<sup>™</sup> port (USB<sup>™</sup> 2.0 is recommended)
- CPU: Power PC G4 processor or later
- RAM: 512MB RAM or higher
- Hard disk: Space requirement of at least 100MB

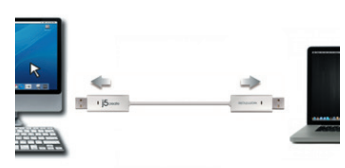

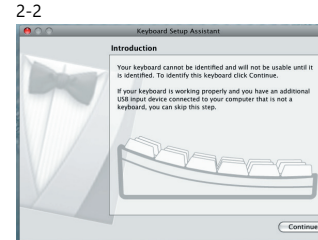

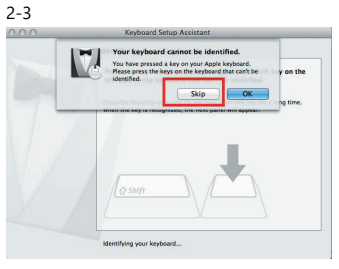

2-4

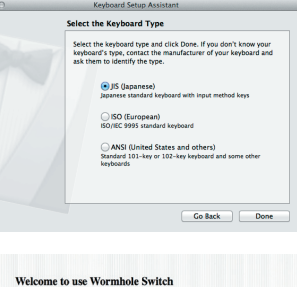

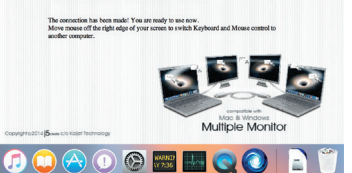

## GETTING STARTED-Windows<sup>®</sup>

- 1. Connect one end of the Wormhole Switch™ to a standard USB<sup>™</sup> port on one of the two computers. And connect the other end of the Wormhole Switch to a USB™ port on the second computer.
- 2. The device will automatically start the Wormhole Switch™ software installation on both computers.
- 3. An "AutoPlay" option window may appear. Please click on the option "Run WKMLoader.exe"

#### Troubleshooting:

English

- If auto-run is not launched, please follow the steps: A. Insure both computers are properly connected to the USB™ cable.
- B. Go to My Computer and double-click the j5 Wormhole Switch icon ( 
  ) to start the application.
- 4. If the "User Account Control" window appears on the screen, Click "Yes" to continue.
- 5. When the Wormhole Switch™ is connected properly the wormhole launch page will be shown

And the icon 👩 will appear on the bar.

## SOFTWARE INSTRUCTIONS

To begin set up, please click Wormhole Switch Utility Icon Function ( 👩

## macOS®

| ŝ | Wormhole Switch                                                               |            |
|---|-------------------------------------------------------------------------------|------------|
|   | About Wormhole Switch                                                         |            |
|   | The Position of Other PC :                                                    | •          |
|   | Disable Keyboard and Mouse Control ten<br>Disable Clipboard Share temporarily | porarily   |
|   | Preferences                                                                   | ж,         |
|   | Check New Update                                                              |            |
|   | Hide Wormhole Switch<br>Hide Others<br>Show All                               | H#7<br>H#7 |
|   | Quit Wormhole Switch                                                          | жQ         |

| (                                                                                       |                  |
|-----------------------------------------------------------------------------------------|------------------|
| Wormhole Switch                                                                         | ∮ X              |
| The connection has been made! You                                                       | are ready to use |
| now.                                                                                    |                  |
| To change the settings, please click                                                    | iere.            |
| en 🗹                                                                                    | 0 0              |
|                                                                                         |                  |
|                                                                                         |                  |
|                                                                                         |                  |
| found in both macOS & W                                                                 | indows® S        |
|                                                                                         |                  |
| dows®                                                                                   |                  |
| he Position of Other PC                                                                 | •                |
|                                                                                         | 5 St 1 St 1      |
|                                                                                         | 6                |
| isable Keyboard and Mouse Control t                                                     | emporarily       |
| isable Reyboard and Mouse Control t<br>isable Clipboard Share temporarily               | emporarily       |
| Isable Reyboard and Mouse Control t<br>isable Clipboard Share temporarily               | emporarily       |
| isable Keyboard and Mouse Control t<br>isable Clipboard Share temporarily<br>references | emporarily       |

| iit | Wormhole | Switch |  |  |
|-----|----------|--------|--|--|
|     |          |        |  |  |
|     |          |        |  |  |
|     |          |        |  |  |

#### Preference Setup Others

- Show Connection Information
- Un-checking this setting means the launch page will not be shown when you start up the device.
- \*This option is only available in macOS® Computers
- Resident This Application
- When you choose this setting the Wormhole Switch™ program automatically sets up every time you plug in the Wormhole device.
- Enable Access for System Hotkey
- Choose this setting to activate the Hotkey function. \*This option is only available in macOS® Computers
- Double Click the System Tray Icon to Turn Sharing On/Off Temporarily
- Enable/disable the clipboard sharing and Keyboard and Mouse control functions by
- simply double clicking the icon ( ) on the bottom right hand side of the taskbar

\*This function is only available in Windows® Computers

Send Ctrl-Alt-Del to another computer:

This option allows for alternative key options for the [Ctrl-Alt-Del] command for the second computer. \*This function is only available when 2 Windows® OS Computers are connected.

#### Check New Update/ Online Update

- Check and update the latest version of software for Wormhole.
- 1. Please make sure your network is available and Do Not unplug the Wormhole during the driver update.
- 2. Remove the Wormhole cable from the slave computer.
- 3. Select "Check New Update" or "Online Update"
- 4. After you have finished the installation process, re-plug the Wormhole device into both computers. \*For v10.12 User: Please click OK when you see the pop up window. Go to security and

privacy > general and then click on Open Anyway to install the driver.

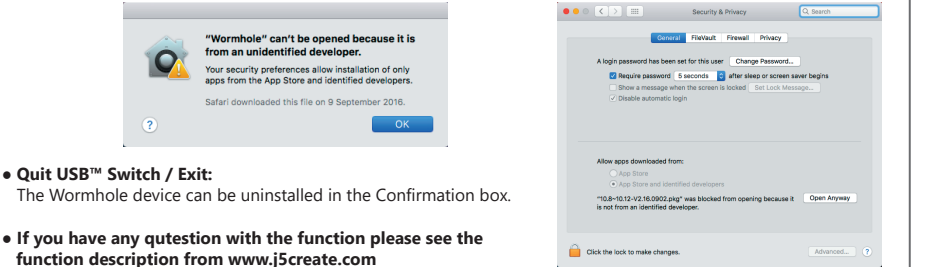

CD Drive (G:) Wormhole Always do this for software and game Run WK Open folder to view files iew more AutoPlay options in Document Mark Fichans Hideos CD Orive (M) Wormhole O bytes her of 314 MB .....

tem

6/29/2011

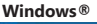

Exit

About Wormhole Switch.

## Systemvoraussetzungen

#### Windows®

- OS: Windows ® 7 / 8.1 / 10 oder höher
- Freier USB<sup>™</sup>-Anschluss (USB<sup>™</sup> 2.0 empfohlen)
- CPU: Intel Pentium II oder höherer Prozessor
- RAM: 512MB RAM oder mehr
- Festplatte: mindestens 100 MB freier Speicher

## Funktionsliste

| Funktionsverhalten<br>für Betriebssystem         | Windows® Zu Windows®<br>macOS® Zu macOS®<br>Windows® Zu macOS® |  |  |  |
|--------------------------------------------------|----------------------------------------------------------------|--|--|--|
| Keyboard & Mouse Control Switching               |                                                                |  |  |  |
| Use mouse middle button                          | Ja                                                             |  |  |  |
| Use the mouse to move off the edge of the screen | Ja                                                             |  |  |  |
| Hotkey Toggle [Alt+S]                            | Ja                                                             |  |  |  |
| Keyboard Control Sharing                         | Ja                                                             |  |  |  |
| Clipboard Sharing                                |                                                                |  |  |  |
| Auto share                                       | Ja                                                             |  |  |  |
| Data Transfer                                    |                                                                |  |  |  |
| Drag and Drop                                    | Ja                                                             |  |  |  |
|                                                  |                                                                |  |  |  |

macOS®

- macOS® X 10.6 oder höher

- RAM: 512MB RAM oder mehr

- Freier USB<sup>™</sup>-Anschluss (USB<sup>™</sup> 2.0 empfohlen)

- Festplatte: mindestens 100 MB freier Speicher

- CPU: PowerPC G4 oder höherer Prozessor

## GETTING STARTED-macOS<sup>®</sup>

1. Connect one end of the Wormhole Switch<sup>™</sup> to a standard USB<sup>™</sup> port on one of the two computers. And connect the other end of the Wormhole Switch<sup>™</sup> to a USB<sup>™</sup> port on the second computer.

2. When you initially connect the Wormhole Switch to the macOS®

computer a window will pop up that says, "Keyboard Setup

Assistant", follow the steps to select the keyboard Type.

- 1 1 15.00
- 2-1.Tip: You also can change the setting, Go to "System Preferences"-> "Keyboard"
  - -> "change the keyboard Type"

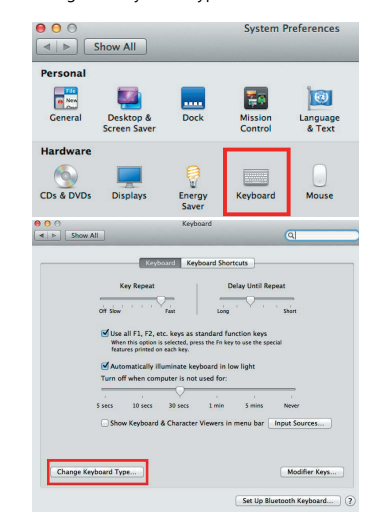

3. After the Wormhole Switch is plugged in the "Wormhole" CDROM icon 🕥 will

appear either on the desktop or on the "Macintosh HD". Double click on the "Wormhole" 👩 icon.

- 4. When the Wormhole Switch is connected properly the wormhole launch page will be shown.
- And the icon 🔕 will appear on the bar.

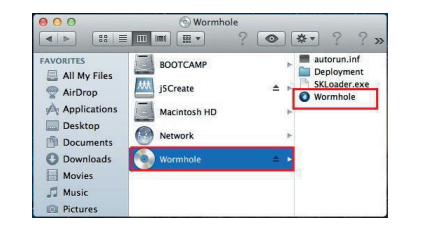

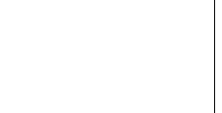

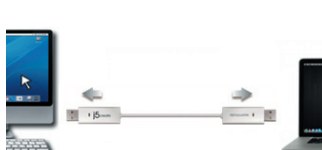

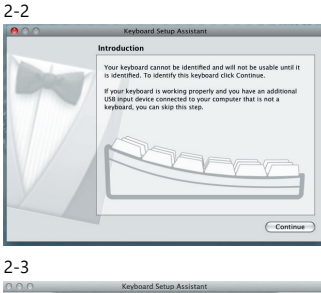

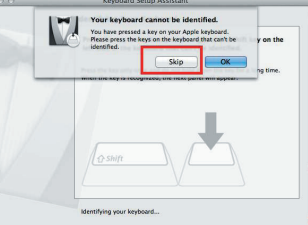

2-4

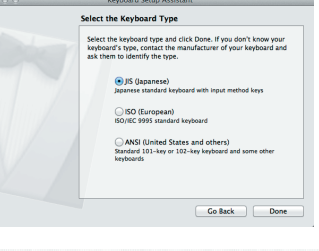

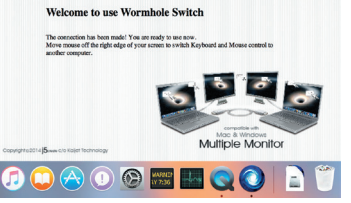

## GETTING STARTED-Windows<sup>®</sup>

- 1. Connect one end of the Wormhole Switch<sup>™</sup> to a standard USB<sup>™</sup> port on one of the two computers. And connect the other end of the Wormhole Switch<sup>™</sup> to a USB<sup>™</sup> port on the second computer.
- 2. The device will automatically start the Wormhole Switch™ software installation on both computers.
- 3.An "AutoPlay" option window may appear. Please click on the option "Run WKMLoader.exe"

#### Troubleshooting:

- If auto-run is not launched, please follow the steps: A. Insure both computers are properly connected to the USB™ cable
- B. Go to My Computer and double-click the j5 Wormhole Switch icon ( ) to start the application.
- 4. If the "User Account Control" window appears on the screen, Click "Yes" to continue.
- 5. When the Wormhole Switch™ is connected properly the wormhole launch page will be shown.
- And the icon 👩 will appear on the bar.

## SOFTWAREANWEISUNGEN

Um die Installation zu starten, klicken Sie auf das Wormhole Switch™-Symbol ( des Bildschirms.

macOS®

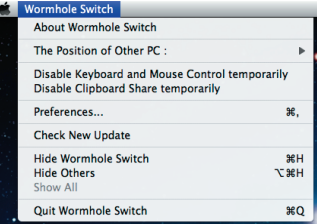

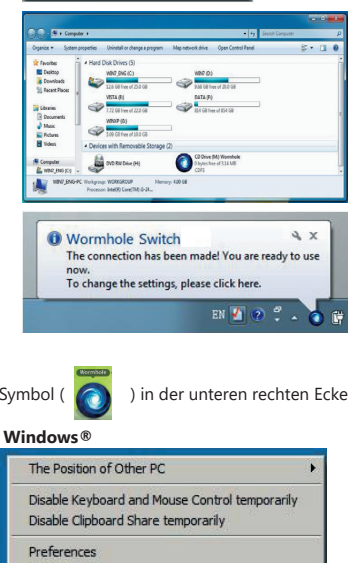

🙂 📭 🖃 🤍 6/29/2011 💳

CD Drive (G:) Wormhole

Open folder to view files

0

Online Update

Exit

About Wormhole Switch.

- Das Entticken dieser Einstellung bedeutet, dass die Startseite nicht auftauchen wird, wenn Sie das Gerät starten.
- Bei dieser Einstellung wird die Wormhole Switch™-Anwendung automatisch eingerichtet, sobald das Gerät angeschlossen wird.

- Mit dieser Einstellung können Sie die gemeinsame Verwendung der Zwischenablage und die Tastatur- und Maussteuerungsfunktionen aktivieren/deaktivieren, indem Sie doppelt auf das j5 Wormhole Switch™-Symbol ( 🕥 ) in der rechten unteren Ecke der Taskleiste klicken.
- Alternative Tastenkombination [Strg-Alt-Einfg] für den Befehl [Strg-Alt-Entf] für den anderen Computer. \* Diese Funktion ist nur verfügbar, wenn zwei 2 Windows® OS-Computer verbunden sind.

#### Neue Updates prüfen/Online-Update

- Treiber-Updates herausziehen.
- 3. "Check New Update" /"Online-Update" auswählen
- 4. Nachdem Sie Ihre Installation beendet haben, stecken Sie das great an beiden Computern ein.

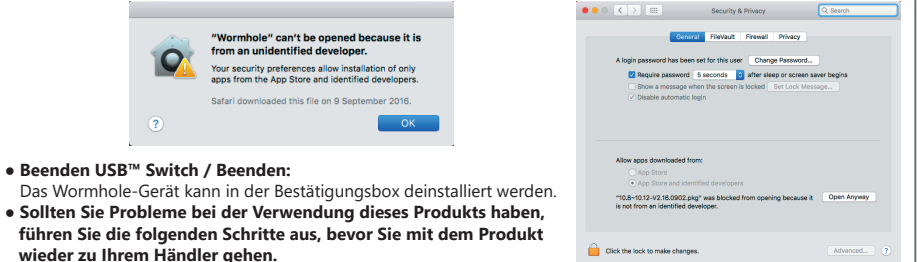

- Präferenzen: Sonstiges Verbindungsinformationen anzeigen

\* Diese Option ist nur auf macOS®-Computern verfügbar

- Zugang für System-Hotkey aktivieren

\* Diese Option ist nur auf macOS®-Computern verfügbar

- Diese Anwendung ansiedeln
- - - Wählen Sie diese Einstellung aus, um die Hotkey-Funktion zu aktivieren.

  - Symbol in Taskleiste doppelt klicken, um Freigabe vorübergehend ein-/auszuschalten
    - \*Diese Funktion ist nur auf Windows® OS-Computern verfügbar
    - Tastenkombination Strg-Alt-Entf an den anderen Computer senden:

- Prüfen und updaten Sie die neueste Version Ihrer Software mit den folgenden Optionen..
- 1. Bitte gehen Sie sicher, dass ein Netzwerk verfügbar ist und auf keinen Fall den Stick während des

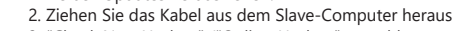

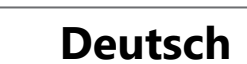

### Environnements requis

#### Windows®

- OS: Windows® 7 / 8.1 / 10 ou plus
- Un port USB<sup>™</sup> disponible (USB<sup>™</sup> 2.0 est recommandé)
   CPU: Intel Pentium II ou supérieur
- CPU: Intel Pentium II ou sup
   RAM: 512MB RAM ou plus
- Disque dur: Espace requis d'au moins 100MB

# Français

## MISE EN ROUTE-Windows<sup>®</sup>

- Connectez une extrémité du Wormhole Switch<sup>™</sup> à un port USB<sup>™</sup> standard sur l'un des deux ordinateurs.Branchez l'autre extrémité du Wormhole Switch à un port USB<sup>™</sup> sur le second ordinateur.
- L'appareil démarrera automatiquement l'installation du logiciel Wormhole Switch™ sur les deux ordinateurs
- 3. La fenêtre « Exécution automatique » peut s'ouvrir. Cliquez sur l'option « Exécuter WKMLoader.exe »

#### Dépannage:

- Si l'exécution automatique n'est pas lancée, veuillez suivre les étapes ci-dessous pour démarrer l'application j5 Wormhole Switch™:
- A. Vérifiez que chaque connecteur sur le câble USB™ est correctement inséré sur vos deux ordinateurs.
- B. Allez dans Poste de travail et double-cliquez sur l'icône du j5 Wormhole Switch™ pour lancer l'application ( ). Voir l'image ci-dessous.
- 4. Si la fenêtre « Contrôle de compte utilisateur » apparaît à l'écran, cliquez sur "Oui" pour continuer.
- Lorsque l'interrupteur est correctement connecté à Wormhole Switch™, la page de lancement wormhole s'affiché.

## ■ INSTRUCTIONS DU LOGICIEL

Pour commencer la configuration, veuillez cliquer sur l'icône de l'utilitaire Wormhole Switch™ ( 👩 ) en bas à droite de l'écran.

macOS®

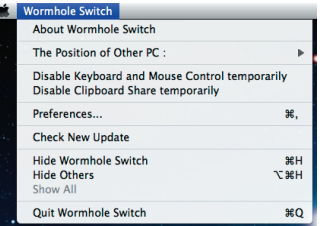

| The Position o                  | of Other PC                                                 |
|---------------------------------|-------------------------------------------------------------|
| Disable Keybo<br>Disable Clipbo | oard and Mouse Control temporarily<br>ard Share temporarily |
| Preferences                     |                                                             |
| Online Update                   |                                                             |
| About Wormh                     | ole Switch                                                  |

CD Drive (G:) Wormhole

Run WKMLoader.exe

Open folder to view file

100

.....

Wormhole Switch

() (200

The connection has been made! You are ready to use

EN 🚺 😰 📍

To change the settings, please click here

XP

Decume Masic Pictures Videos

View more AutoPlay options in Control Pan

- Quit Wormhole :
   Préférences:
   Autres
  - voir les informations de connexion
  - En décochant cette option signifie que la page de lancement ne sera pas affiché lorsque vous démarrez l'appareil. \* Cette option n'est disponible que dans un ordinateur macOS®
  - Résident de cette application Pour choisir ce paramètre, le programme Wormhole Switch<sup>™</sup> se paramètre automatiquement chaque fois que vous
  - branchez l'appareil. Accès possible pour le système de raccourci clavier
  - Choisissez cette option pour activer la fonction raccourci clavier. \* Cette option n'est disponible que dans un ordinateur macOS®
  - Double-cliquez sur l'icone de la barre d'état pour activer/désactiver temporairement le partage Ce paramètre permet d'activer ou de désactiver le partage du presse-papiers et des fonctions de contrôle KM simplement en double-cliquant sur l'icone j5 Wormhole Switch () en bas à droite sur la barre des tâches. \*Cette fonction est uniquement disponible en OS Windows
  - Envoyez Ctrl-Alt-Suppr à un autre ordinateur en appuyant sur:
  - Une autre option (Ctrl-Alt-Inser])de touches pour la commande [Ctrl-Alt-Suppr] pour un autre ordinateur. \*Cette fonction n'est disponible que lorsque deux ordinateurs Windows OS sont connectés

## Mise à jour en ligne

- Check and update the latest version of software for Wormhole.
- S'il vous plaît, assurez-vous que le réseau est disponible et ne débranchez rien pendant la mise à jour du pilote.
   Retirez le câble de l'ordinateur esclave
- 3. Sélectionnez "mise à jour en ligne"
- Lorsque vous avez terminé la fiche processus d'installation dans le dispositif à deux ordinateurs. Maintenant, votre Wormhole a la dernière version du logiciel et est prêt à l'emploi.

|                                                                                                    |          |                                                                                                    |                                                                                                    |                                                                                  | accurry a Privacy                                                                                                    | ex outer          |
|----------------------------------------------------------------------------------------------------|----------|----------------------------------------------------------------------------------------------------|----------------------------------------------------------------------------------------------------|----------------------------------------------------------------------------------|----------------------------------------------------------------------------------------------------|-------------------|
|                                                                                                    | <b>?</b> | "Wormhole" can't be opened because it is<br>from an unidentified developer.<br>Your secuity preferences allevi ratalitation of only<br>apps from the App Store and identified developers.<br>Safari downloaded this file on 9 September 2016. |                                                                                                    | A login password<br>Require password<br>Brequire password<br>Disable automatic k | FileVaut: Firewall Privacy set for this user Change Personnel, S second: S alter silege or screen is nendes S after silege or screen is poin | ver begins<br>opp |
| <ul> <li>Quit USB<sup>™</sup> Switch / Quitter:<br/>Wormhole Switch peut être désinstallé dans la boîte de confirmation</li> <li>Si vous rencontrez des problèmes lors de l'utilisation de ce<br/>produit, suivez les instructions ci-dessous avant de retourner ce<br/>produit au magasin.</li> </ul> |          | onfirmation<br><b>le ce</b>                                                                                                    | Allow apps downloaded fro<br>App Store<br>App Store and iden<br>"10.8~10.12-V2.16.0902.pk<br>is not from an identified de | m:<br>sfied developers<br>g* was blocked from opening because it<br>veloper.     | Open Anyway                                                                                                    |                   |
|                                                                                                    |          | ourner ce                                                                                                    | Click the lock to make changer                                                                                            | 8.                                                                               | Advanced ?                                                                                                    |                   |

## Liste des fonctions

| Comportement en fonction du<br>Système d'exploitation            | Windows® à Windows®<br>macOS® à macOS®<br>Windows® à macOS® |  |  |  |
|------------------------------------------------------------------|-------------------------------------------------------------|--|--|--|
| Paramètres de commutation de contrôle du clavier et de la souris |                                                             |  |  |  |
| Utilisation du bouton central de la souris                       | Oui                                                         |  |  |  |
| Utilisez la souris pour déplacer<br>au-delà du bord de l'écran   | Oui                                                         |  |  |  |
| Raccourci clavier [Alt+S]                                        | Oui                                                         |  |  |  |
| commutation de contrôle du clavier                               | Oui                                                         |  |  |  |
| Partage du presse-papiers                                        |                                                             |  |  |  |
| Partage auto                                                     | Oui                                                         |  |  |  |
| Data Transfer                                                    |                                                             |  |  |  |
| glisser/déplacer                                                 | Oui                                                         |  |  |  |

macOS®

• macOS® X 10.6 ou plus

• RAM: 512MB RAM ou plus

CPU: PowerPC G4 II ou supérieur

• Un port USB<sup>™</sup> disponible (USB<sup>™</sup> 2.0 est recommandé)

• Disque dur: Espace requis d'au moins 100MB

1

1 15.00

2-2

## MISE EN ROUTE-macOS<sup>®</sup>

- Connectez une extrémité du Wormhole Switch<sup>™</sup> à un port USB<sup>™</sup> standard sur l'un des deux ordinateurs.Branchez l'autre extrémité du Wormhole Switch à un port USB<sup>™</sup> sur le second ordinateur.
- Lorsque vous connectez d'abord le commutateur Wormhole Switch™ à l'ordinateur macOS®, une fenêtre pop up affiche, "Assistant de configuration du clavier" suivez les étapes pour sélectionner le type de clavier.
- 2-1. Astuce : Vous pouvez également modifier le paramètre, allez dans « Préférences système »-> « Clavier »-> « Changer le type de clavier »

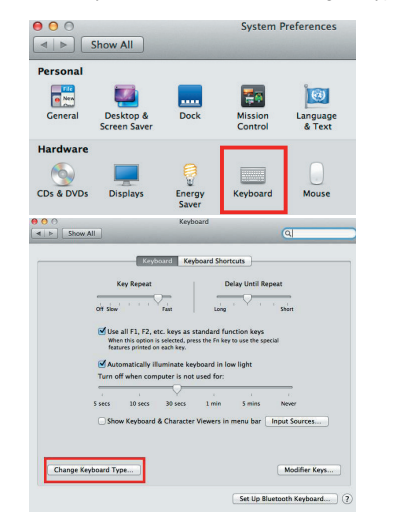

- 3. Après avoir branché le commutateur Wormhole Switch™, l'icône Switch™ " CDROM apparaîtra sur le
- bureau ou sur le "Macintosh HD". Double cliquez sur l'icone 🕥 "Wormhole Switch ".
- Lorsque l'interrupteur Wormhole Switch™ est connecté correctement, la page de lancement Wormhole Switch™ s'affiche.

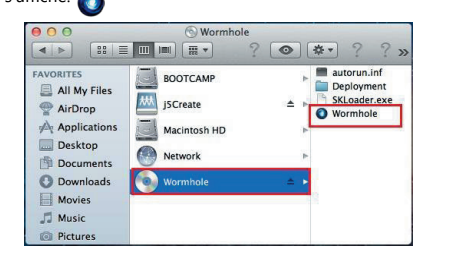

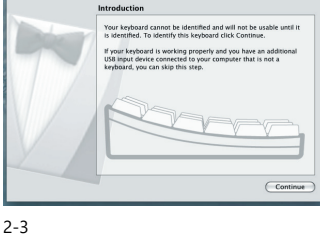

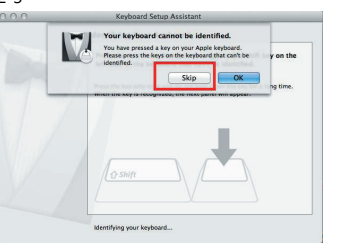

2-4

Select the Keyboard Type Sets the keyboard Type and dick. One, if you don't house year and the type and the type and the type and the type and the type and Compared type and type and the type and the type and the type and Compared type and type and the type and the type and type and ty

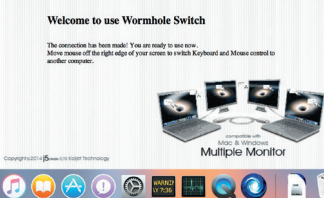

## Requisiti di sistema

#### Windows®

- Sistema operativo: Windows® 7 / 8.1 / 10 o versione successiva
- Porta USB<sup>™</sup> disponibile (si consiglia USB<sup>™</sup> 2.0)
- CPU: Processore Intel Pentium II
- RAM: 512 MB di RAM o superiore
- Disco rigido: Requisiti di spazio di almeno 100 MB

## Elenco funzioni

#### Da Windows® a Windows® Comportamento delle funzioni Da macOS<sup>®</sup> a macOS<sup>®</sup> Da Windows<sup>®</sup> a macOS<sup>®</sup> per il sistema operativo Commutazione controllo di tastiera e mouse Usareil tasto centrale del mouse Sì Usare il mouse per spostarsi fuori Sì dal bordo dello schermo Attivazione/disattivazione del tasto di scelta rapida [Alt+S] Sì Condivisione controllo tastiera Sì Condivisione appunti Condivisione automatica Sì Trasferimento dati Trascina selezione Sì

## OPERAZIONI PRELIMINARI-macOS®

- 1. Collegare un'estremità di Wormhole Switch a una porta USB standard su uno dei due computer. Quindi, collegare l'altra estremità di Wormhole Switch a una porta USB sul secondo computer.
- 2. Quando inizialmente si collega Wormhole Switch al computer MAC, appare una finestra che indica "Configurazione assistita della tastiera". Seguire i passaggi per selezionare il tipo di tastiera.
- 2-1. Suggerimento: è inoltre possibile modificare l'impostazione. Andare su "Preferenze di Sistema" -> "Tastiera" -> "Cambia tipo di tastiera"

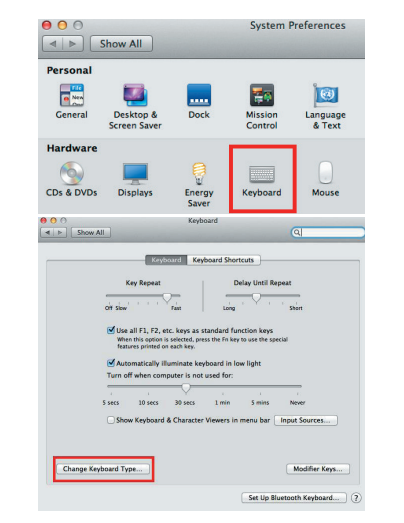

- 3. Una volta inserito correttamente Wormhole Switch nell'unità CDROM "Wormhole", l'icona ( 🔊 ) appare sul desktop o sul
- "Macintosh HD". Fare doppio clic sull'icona "Wormhole" 🔞. 4. Quando Wormhole Switch è collegato correttamente, viene visualizzata la pagina di avvio di Wormhole. Inoltre, l'icona ( 🔕 ) appare sulla barra.

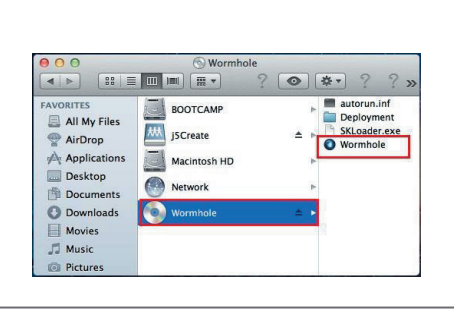

## macOS®

- macOS® X 10.6 o versione successiva
- Porta USB<sup>™</sup> disponibile (si consiglia USB<sup>™</sup> 2.0) • CPU: Processore Power PC G4 o versione successiva
- RAM: 512 MB di RAM o superiore
- Disco rigido: Requisiti di spazio di almeno 100 MB

# Italiano

## OPERAZIONI PRELIMINARI-Windows<sup>®</sup>

- 1. Collegare un'estremità di Wormhole Switch a una porta USB standard su uno dei due computer. Quindi, collegare l'altra estremità di Wormhole Switch a una porta USB sul secondo computer.
- 2. Il dispositivo avvia automaticamente l'installazione del software Wormhole Switch su entrambi i computer
- 3. Potrebbe apparire una finestra di opzione "AutoPlay". Fare clic sull'opzione "Esegui WKMLoader.exe"

#### Risoluzione dei problemi:

- Se l'esecuzione automatica non viene avviata, seguire i passaggi
- A.Assicurarsi che entrambi i computer siano collegati correttamente al cavo USB.
- B.Andare su Risorse del computer e fare doppio clic sull'icona j5 Wormhole Switch ( 👩 ) per avviare l'app.
- 4. Se sullo schermo viene visualizzata la finestra "Controllo account utente", fare clic su "Sì" per continuare.
- 5. Quando Wormhole Switch è collegato correttamente, viene visualizzata la pagina di avvio di Wormhole. Inoltre, l'icona ( 💽 ) appare sulla barra.

## ISTRUZIONI PER IL SOFTWARE

Per iniziare la configurazione, fare clic sulla funzione dell'icona Wormh OS che in Windows

macOS®

| Ś. | Wormhole Switch                                                              |            |
|----|------------------------------------------------------------------------------|------------|
|    | About Wormhole Switch                                                        |            |
|    | The Position of Other PC :                                                   | •          |
|    | Disable Keyboard and Mouse Control to<br>Disable Clipboard Share temporarily | emporarily |
|    | Preferences                                                                  | ₩,         |
|    | Check New Update                                                             |            |
|    | Hide Wormhole Switch<br>Hide Others<br>Show All                              | 第H<br>乙第H  |
|    | Quit Wormhole Switch                                                         | жQ         |

| Switch                 | Utility ( 🚺                                          | ), che si trova si                 |
|------------------------|------------------------------------------------------|------------------------------------|
| ndows                  | ®                                                    |                                    |
| The Posi               | ion of Other PC                                      |                                    |
| Disable K<br>Disable C | eyboa <mark>rd and</mark> Mous<br>lipboard Share ten | e Control temporarily<br>nporarily |
| Preferen               | ces 📕                                                |                                    |
| Online U               | odate                                                |                                    |
| About W                | ormhole Switch                                       |                                    |
| Exit                   |                                                      |                                    |
|                        |                                                      | 6/29/2011                          |

#### • Configurazione preferenze

- Altro Mostra informazioni di connessione
- Deselezionando questa impostazione, la pagina di avvio non viene visualizzata all'avvio del dispositivo. \* Questa opzione è disponibile solo nei computer Mac OS
- Rendere residente questa applicazione
- Quando si sceglie questa impostazione, il programma Wormhole Switch si configura automaticamente ogni volta che si collega il dispositivo Wormhole.
- Abilitare l'accesso per il tasto di scelta rapida del sistema
- Scegliere guesta impostazione per attivare la funzione Tasto di scelta rapida. \* Questa opzione è disponibile solo nei computer Mac OS
- Fare doppio clic sull'icona della barra delle applicazioni per attivare/disattivare temporaneamente la condivisione Abilitare/disabilitare la condivisione degli appunti e le funzioni di controllo di tastiera e mouse semplicemente facendo doppio clic sull'icona ( 🔕 ) in basso a destra della barra delle applicazioni
- \* Questa funzione è disponibile solo nei computer con sistema operativo Windows
- Inviare Ctrl-Alt-Canc ad un altro computer:

Questa opzione consente opzioni chiave alternative per il comando [Ctrl-Alt-Canc] per il secondo computer. \* Questa funzione è disponibile solo quando sono collegati 2 computer con sistema operativo Windows.

#### Controlla nuovo aggiornamento/Aggiornamento online

- Controllare e aggiornare alla versione più recente del software per Wormhole.
- 1. Assicurarsi che la rete sia disponibile e non scollegare Wormhole durante l'aggiornamento del driver.
- 2. Rimuovere il cavo Wormhole dal computer slave.
- 3. Selezionare "Controlla nuovo aggiornamento" o "Aggiornamento online"
- 4. Al termine del processo di installazione, reinserire il dispositivo Wormhole in entrambi i computer.
- \* Per l'utente v10.12: Fare clic su OK quando viene visualizzata la finestra pop-up. Andare su Sicurezza e Privacy > Generali, quindi fare clic su Apri comunque per installare il driver.

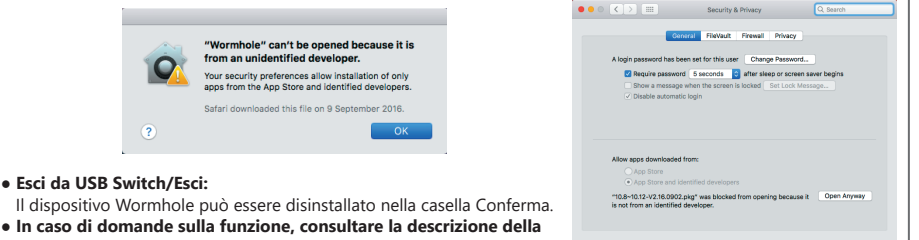

• In caso di domande sulla funzione, consultare la descrizione della funzione sul sito www.j5create.com

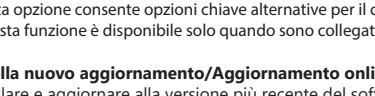

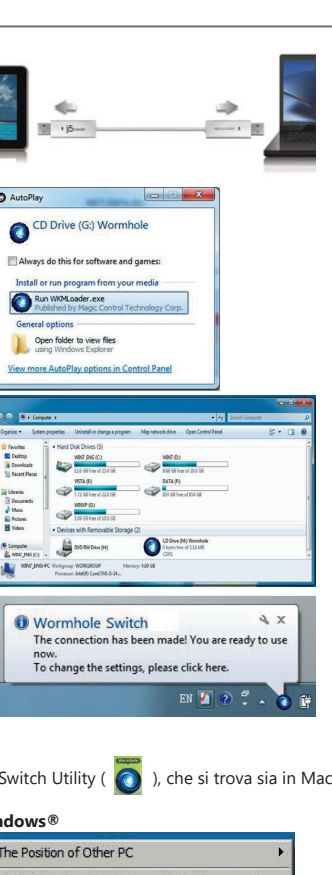

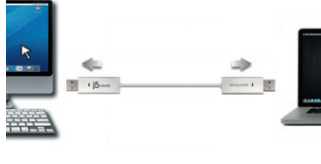

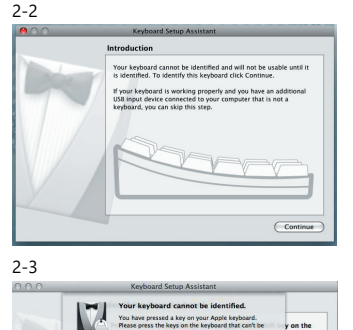

Select the Keyboard Type

ne to use Wormhole Switch

🥫 💭 🔗 🕕 🚱 📟 🔜 💽 🚺 🖹 โ

ANSI (United States and others)

Go Back Done

2-4

### Systeemvereisten

#### Windows®

- Besturingssysteem: Windows 7 / 8.1 / 10 of later
- Beschikbare USB-poort (USB 2.0 wordt aanbevolen)
- CPU : Intel Pentium II-processor
- RAM: 512MB RAM of meer

Harde schijf: Ruimtevereiste van ten minste 100MB

## Functielijst

| Functiegedrag voor besturingssysteem     Windows® naar Windows® macOS® naar macOS® maar macOS® maar macOS® maar macOS®       Bediening toetsenbord & muis schakelen     Middelste muisknop gebruiken       Middelste muisknop gebruiken     Ja       Gebruik de muis on van de rand van het scherm te bewegen     Ja       Sneltoets schakelen [Alt+S]     Ja       Toetsenbordbediening delen     Ja       Klembord delen     Ja       Gegevensoverdracht     Ja |                                                             |                                                                      |  |  |  |
|----------------------------------------------------------------------------------------------------|-------------------------------------------------------------|----------------------------------------------------------------------|--|--|--|
| Bediening toetsenbord & muis schakelen         Middelste muisknop gebruiken       Ja         Gebruik de muis om van de rand van het scherm te bewegen       Ja         Sneltoets schakelen [Alt+S]       Ja         Toetsenbordbediening delen       Ja         Klembord delen       Ja         Gegevensoverdracht       Ja         Slepen en neerzetten       Ja                                                                                                 | Functiegedrag voor besturingssysteem                        | Windows® naar Windows®<br>macOS® naar macOS®<br>Windows® naar macOS® |  |  |  |
| Middelste muisknop gebruiken     Ja       Gebruik de muis om van de rand<br>van het scherm te bewegen     Ja       Sneltoets schakelen [Alt+S]     Ja       Toetsenbordbediening delen     Ja       Klembord delen     Ja       Automatisch delen     Ja       Gegevensoverdracht     Ja                                                                                                    | Bediening toetsenbord & muis schakelen                      |                                                                      |  |  |  |
| Gebruik de muis om van de rand<br>van het scherm te bewegenJaSneltoets schakelen [Alt+S]JaToetsenbordbediening delenJaKlembord delenJaAutomatisch delenJaGegevensoverdrachtSlepen en neerzettenJaJa                                                                                                    | Middelste muisknop gebruiken                                | Ja                                                                   |  |  |  |
| Sneltoets schakelen [Alt+S]     Ja       Toetsenbordbediening delen     Ja       Klembord delen     Ja       Automatisch delen     Ja       Gegevensoverdracht     Ja       Slepen en neerzetten     Ja                                                                                                    | Gebruik de muis om van de rand<br>van het scherm te bewegen | Ja                                                                   |  |  |  |
| Toetsenbordbediening delen     Ja       Klembord delen     Ja       Automatisch delen     Ja       Gegevensoverdracht     Ja       Slepen en neerzetten     Ja                                                                                                    | Sneltoets schakelen [Alt+S]                                 | Ja                                                                   |  |  |  |
| Klembord delen       Automatisch delen       Gegevensoverdracht       Slepen en neerzetten       Ja                                                                                                    | Toetsenbordbediening delen                                  | Ja                                                                   |  |  |  |
| Automatisch delen     Ja       Gegevensoverdracht     Ja       Slepen en neerzetten     Ja                                                                                                    | Klembord delen                                              |                                                                      |  |  |  |
| Gegevensoverdracht<br>Slepen en neerzetten Ja                                                                                                    | Automatisch delen                                           | Ja                                                                   |  |  |  |
| Slepen en neerzetten Ja                                                                                                    | Gegevensoverdracht                                          |                                                                      |  |  |  |
|                                                                                                    | Slepen en neerzetten                                        | Ja                                                                   |  |  |  |

macOS®

• macOS® 10.6 of later

• Beschikbare USB<sup>™</sup>-poort

• RAM: 512MB RAM of meer

(USB<sup>™</sup> 2.0 wordt aanbevolen)

CPU : Power PC G4-processor of later

• Harde schijf: Ruimtevereiste van ten minste 100MB

## AAN DE SLAG-macOS®

- 1. Sluit het ene uiteinde van de Wormhole-schakelaar aan op een standaard USB-poort op een van de twee computers. En sluit het andere uiteinde van de Wormhole-schakelaar aan op een USB-poort op de tweede computer.
- 2. Wanneer u de Wormhole-schakelaar voor de eerste keer aansluit op de MAC-computer, wordt een venster weergegeven dat het volgende aangeeft: "Assistent voor toetsenbordinstelling". Volg de stappen voor het selecteren van het type toetsenbord.
- 2-1. Tip: U kunt de instelling ook wijzigen. Ga naar "Systeemvoorkeuren" -> "Toetsenbord" -> "Toetsenbordtype

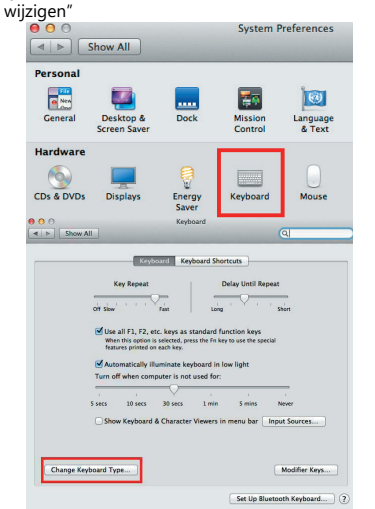

- Nadat de Wormhole-schakelaar is aangesloten, wordt het CDROM-pictogram "Wormhole" ( ) weergegeven op de desktop of op de "Macintosh HD". Dubbelklik op het pictogram "Wormhole" ( ).
- 4. Wanneer de Wormhole-schakelaar juist is aangesloten, wordt de pagina voor wormhole starten getoond.
- En het pictogram ( 🔕 ) wordt weergegeven in de balk.

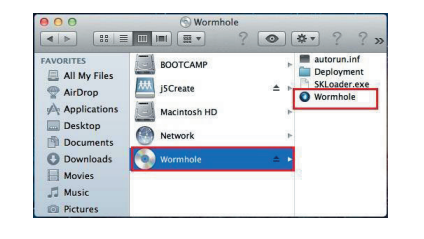

# Nederlands

## AAN DE SLAG-Windows®

- Sluit het ene uiteinde van de Wormhole-schakelaar aan op een standaard USB-poort op een van de twee computers. En sluit het andere uiteinde van de Wormhole-schakelaar aan op een USB-poort op de tweede computer.
- 2. Het apparaat start automatisch de software-installatie van Wormhole-schakelaar op beide computers.
- 3. Een "AutoPlay"-optievenster kan worden weergegeven. Klik op de optie "WKMLoader.exe uitvoeren"

#### Foutoplossing:

- Als automatisch uitvoeren niet wordt gestart, volg dan de volgende stappen:
- A.Verzeker dat beide computers juist zijn aangesloten op de USB-kabel.
- B.Ga naar Mijn computer en dubbelklik op het pictogram j5 Wormhole-schakelaar ( 👔 ) om de toepassing te starten.
- Als het venster "Regeling gebruikersaccount" wordt weergegeven op het scherm, klikt u op "Ja" om door te gaan.
- Wanneer de Wormhole-schakelaar juist is aangesloten, wordt de pagina voor wormhole starten getoond. En het pictogram (
  ) wordt weergegeven in de balk.

## ■ SOFTWARE-INSTRUCTIES

Het deselecteren van deze instelling betekent dat de startpagina niet wordt getoond wanneer u het apparaat opstart. macOS® Windows®

Wormhole Sw

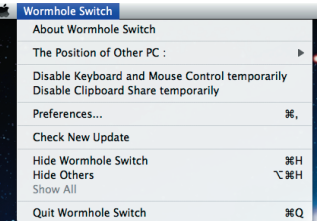

| The Position of Other PC                 |        |
|------------------------------------------|--------|
| Disable Keyboard and Mouse Control tempo | rarily |
| Disable Clipboard Share temporarily      |        |
| Preferences                              |        |
| Online Update                            |        |
| About Wormhole Switch                    |        |
| Exit                                     |        |

#### Voorkeursinstelling

- Overige
- Verbindingsinformatie weergeven Het deselecteren van deze instelling betekent dat de startpagina niet wordt getoond wanneer u het apparaat opstart.
- \* Deze optie is alleen beschikbaar op Mac OS-computers ■ Vestig deze toepassing
- Wanneer u deze instelling kiest, stelt het programma Wormhole-schakelaar automatisch in bij elke keer dat u het Wormhole-apparaat aansluit.
- Toegang voor systemsneltoets inschakelen
- Kies deze instelling voor het activeren van de sneltoetsfunctie. \* Deze optie is alleen beschikbaar op Mac OS-computers
- Dubbelklik op het pictogram Systeemvak om delen tijdelijk in/uit te schakelen. Schakel de functies Klembord delen en Toetsenbord- en muisbediening in/uit door eenvoudigweg te dubbelklikken op
- het pictogram ( 🕥 ) rechtsonder op de taakbalk.
- \* Deze functie is alleen beschikbaar op Windows OS-computers
- Stuur Ctrl-Alt-Del naar een andere computer:
- Met deze optie zijn alternatieve toetsopties mogelijk voor de opdracht [Ctrl-Alt-Del] voor de tweede computer. \* Deze functie is alleen beschikbaar wanneer 2 Windows OS-computers zijn verbonden.

#### Controleren op nieuwe update/ Online update

- Controleer en werk de meest recente versie van software voor Wormhole bij.
- 1. Zorg ervoor dat uw netwerk beschikbaar is en koppel de Wormhole niet los tijdens de update van het stuurprogramma.
- 2. Verwijder de Wormhole-kabel uit de slave-computer.
- 3. Selecteer "Controleren op nieuwe update" of "Online update"
- 4. Wanneer u klaar bent met het installatieproces, sluit u het Wormhole-apparaat weer aan op beide computers.
- \* Voor gebruiker van v10.12: Klik op OK als u het pop-upvenster ziet. Ga naar Beveiliging en privacy > Algemeen en klik op "Toch openen" om het stuurprogramma te installeren.

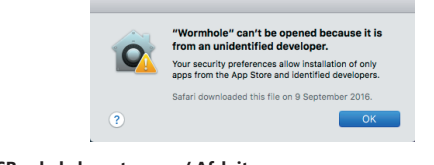

 USB-schakelaar stoppen / Afsluiten: Het Wormhole-apparaat kan worden verwijderd in het vak Bevestiging.
 In geval van enige vragen over de functie, raadpleegt u de functie-omschrijving op www.j5create.com

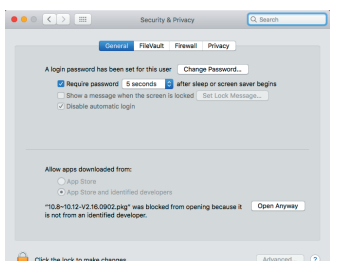

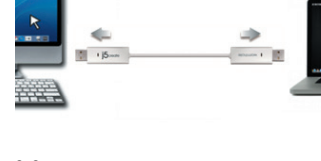

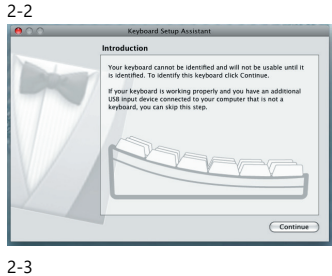

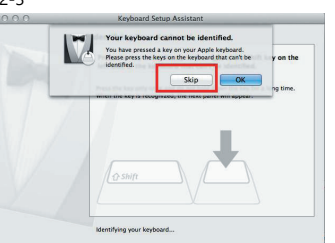

2-4

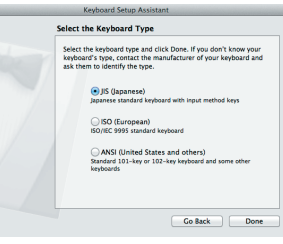

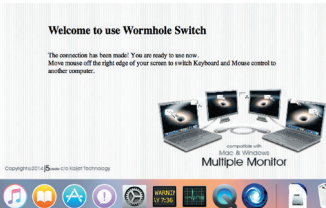

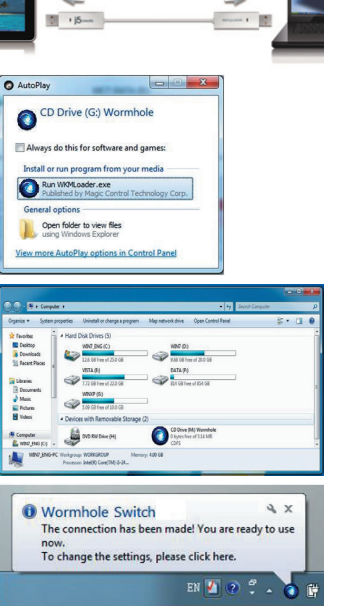

## Requisitos del entorno

#### Windows®

- OS: Windows ® 7 / 8.1 / 10 o posterior
- Puerto USB<sup>™</sup> disponible (USB<sup>™</sup> 2.0 recomendado)
- CPU: Procesador Intel Pentium II o posterior
- RAM: 512MB de RAM o más
- Disco duro: Requiere un espacio de al menos 100MB

## Lista de Funciones

| Comportamiento de la Función<br>según el Sistema Operativo         | Windows <sup>®</sup> a Windows <sup>®</sup><br>macOS <sup>®</sup> a macOS <sup>®</sup><br>Windows <sup>®</sup> a macOS <sup>®</sup> |
|--------------------------------------------------------------------|----------------------------------------------------------------------------------------------------|
| Compartir teclado y ratón                                          |                                                                                                    |
| Usar botón central del ratón                                       | Sí                                                                                                    |
| Usar desplazamiento del ratón<br>más allá del borde de la pantalla | Sí                                                                                                    |
| Combinación de teclas [Alt+S]                                      | Sí                                                                                                    |
| Compartir teclado                                                  | Sí                                                                                                    |
| compartido el portapapeles                                         |                                                                                                    |
| Uso compartido automático                                          | Sí                                                                                                    |
| Transferencia de archivos                                          |                                                                                                    |
| Arrastrar y Soltar                                                 | Sí                                                                                                    |

macOS®

macOS® X 10.6 o posterior

RAM: 512MB de RAM o más

2-2

2-3

2-4

Select the Keyboard Type

Welcome to use Wormhole Switch The connection has been made! You are ready to Move mouse off the right edge of your screen to mother comments.

🧊 💭 🔗 🕐 📟 📟 😋 💽 📄 🕽

type and click Done. If you don't know your tact the manufacturer of your keyboard an

Go Back Done

NSI (United States and others) ard 101-key or 102-key keyboard and a

Puerto USB<sup>™</sup> disponible (USB<sup>™</sup> 2.0 recomendado)

Disco duro: Requiere un espacio de al menos 100MB

- CPU: Procesador PowerPC G4 o posterior

## PRIMEROS PASOS-macOS®

- 1. Conecte un extremo del Wormhole Switch<sup>™</sup> a un puerto USB<sup>™</sup> estándar de uno de los dos ordenadores.Conecte el otro extremo del Wormhole Switch a un puerto USB™ del otro ordenador.
- 2. Cuando conecta por primera vez el Wormhole Switch<br/>^ $\ensuremath{^{\rm M}}$ al ordenador macOS® se abre una ventana en la que se lee "Keyboard Setup Assistant", siga los pasos para seleccionar el Tipo de teclado
- 2-1.Consejo: También puede cambiar la configuración. Vaya a "Preferencias del sistema"-> "Teclado"-> "Cambiar el tipo de

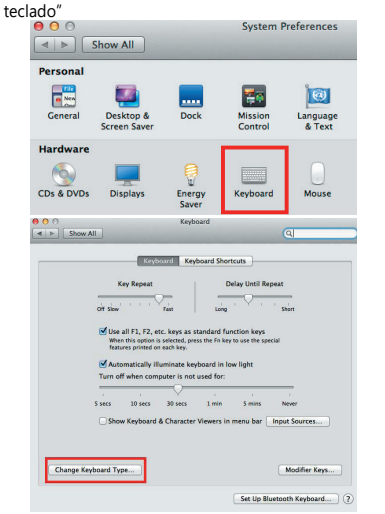

- 3. Una vez que el Wormhole Switch™ está conectado, el icono "Wormhole" CDROM 🔊 aparece ya sea en el escritorio o en
- el "Macintosh HD". Haga clic dos veces en el icono 🔕 "Wormhole"
- 4. Cuando el Wormhole Switch™ está conectado de forma correcta aparece la página de presentación del wormhole. 🔘

| 000                                                                                          | () Wormhole                                     |                                                             |
|----------------------------------------------------------------------------------------------|-------------------------------------------------|-------------------------------------------------------------|
|                                                                                              |                                                 | ? 💿 🏘 ??»                                                   |
| FAVORITES<br>All My Files<br>All My Files<br>AirDrop<br>Applications<br>Desktop<br>Documents | BOOTCAMP<br>jsCreate<br>Macintosh HD<br>Network | ■ autorun.inf<br>■ Deployment<br>SkLadder.exe<br>● Wormhole |
| <ul> <li>Downloads</li> <li>Movies</li> <li>Music</li> <li>Pictures</li> </ul>               | Wormhole                                        |                                                             |

## **Español**

## PRIMEROS PASOS – Windows®

- 1. Conecte un extremo del Wormhole Switch™ a un puerto USB™ estándar de uno de los dos ordenadores.Conecte el otro extremo del Wormhole Switch™ a un puerto USB™ del otro ordenador.
- 2. El dispositivo arrancará el software de instalación del Wormhole Switch<sup>™</sup> automáticamente en ambos ordenadores
- 3. Windows ® puede que abra las opciones de "Reproducción automática". Haga clic en la opción "Run WKMLoader.exe"

#### Solución de problemas:

- Si el arranque automático no se inicia, siga estos pasos para iniciar la aplicación del j5 Wormhole Switch™
- A.Compruebe cada conector del cable USB™ para ver si está correctamente insertado en los dos ordenadores.
- B. Vaya a Mi PC y haga doble clic en el icono j5 Wormhole Switch™ para iniciar la aplicación ( 👩 ). Ver la imagen siguiente.
- 4. Si la ventana "Control de cuentas de usuario" aparece en la pantalla, haga clic en "Sí" para continuar.
- 5. Cuando el Wormhole Switch™ está conectado de forma correcta
- aparece la página de presentación del wormhole. 🕥

## INSTRUCCIONES DEL SOFTWARE

Para iniciar la configuración, haga clic en el icono de la utilidad Wormhole Switch™ ( 👩 ) en la esquina inferior derecha de la pantalla.

macOS®

| Ŕ. | Wormhole Switch                                                               |           |
|----|-------------------------------------------------------------------------------|-----------|
|    | About Wormhole Switch                                                         |           |
|    | The Position of Other PC :                                                    | •         |
|    | Disable Keyboard and Mouse Control ter<br>Disable Clipboard Share temporarily | nporarily |
|    | Preferences                                                                   | ж,        |
|    | Check New Update                                                              |           |
|    | Hide Wormhole Switch<br>Hide Others<br>Show All                               | нж<br>Нж∵ |
|    | Quit Wormhole Switch                                                          | жQ        |

| The Pos  | ition of Other PC                    |   |
|----------|--------------------------------------|---|
| Disable  | Keyboard and Mouse Control temporari | y |
| Disable  | Clipboard Share temporarily          |   |
| Prefere  | nces                                 |   |
| Online l | Jpdate                               |   |
| About V  | Vormhole Switch                      |   |

XE

#### • Preferencias: Otros

Confirmation.

Continue

- Mostrar Información de Conexión
- Desmarcar estos ajustes significa que la página de presentación no aparecerá cuando inicie el dispositivo. \*Esta opción está disponible únicamente para Ordenadores Mac OS
- Ejecutar esta aplicación de forma residente Para elegir esta configuración, el programa del Wormhole Switch se instalará automáticamente cada vez que conecte el dispositivo.
- Habilitar Acceso para la Tecla de Acceso Directo del Sistema Elija este ajuste para activar la función de Tecla de Acceso Directo.
- \*Esta opción está disponible únicamente para Ordenadores Mac OS
- Haga doble clic en el icono de la bandeja del sistema para encender o apagar Compartir temporalmente Esta configuración le ayuda a habilitar o deshabilitar compartir portapapeles y las funciones de control del KM simplemente haciendo doble clic en el icono del j5 Wormhole Switch ( 👩 ) en la esquina inferior derecha de la barra de tareas.
- \*Esta opción está disponible únicamente para Ordenadores Windows® OS
- Envíe Ctrl-Alt-Del a otro ordenador presionando: Opción de teclas alternativas [Ctrl-Alt-Insert] para el comando [Ctrl-Alt-Del] para otro ordenador. \*Esta opción está disponible únicamente cuando 2 Ordenadores Windows® OS están conectados

#### Comprobar Nueva Actualización / Online Update

- Compruebe y actualice la última versión del software para Wormhole utilizando la siguiente opción
- 1. Asegúrese que la red está disponible y No desenchufe durante la actualización del driver.
- 2. Retire el cable de la computadora esclava
- 3. Seleccione "Online update"/ "Comprobar Nueva Actualización"
- 4. Después de haber terminado el proceso de instalación

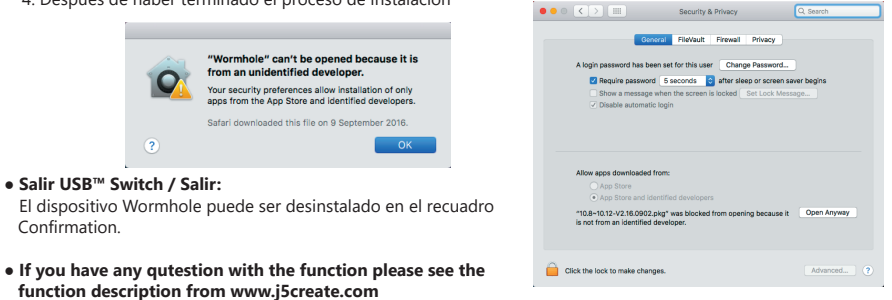

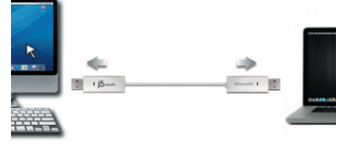

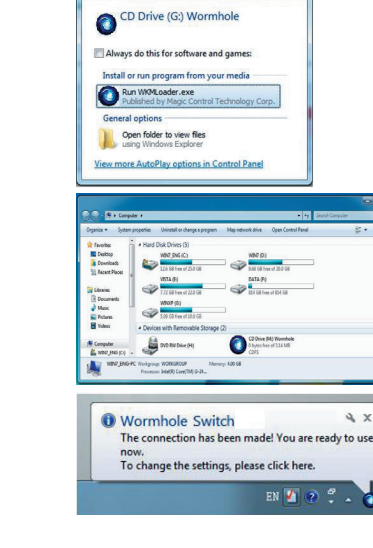

## Requisitos do sistema

#### Windows®

- OS: Windows ® 7 / 8.1 / 10 ou mais recente
- Porta USB<sup>™</sup> (USB<sup>™</sup> 2.0 recomendado) disponível
- CPU: Processador Intel Pentium II
- RAM: 512 MB de RAM ou superior
- Disco rígido: Requisito de espaço de pelo menos 100 MB

## Lista de funções

| Comportamiento de la Función<br>según el Sistema Operativo | Windows® para Windows®<br>macOS® para macOS®<br>Windows® para macOS® |
|------------------------------------------------------------|----------------------------------------------------------------------|
| Comutação de controlo entre teclado e                      | e rato                                                               |
| Utilizar o botão do meio do rato                           | Sim                                                                  |
| Utilizar o rato para sair do limite do ecrã                | Sim                                                                  |
| Alternar entre teclas de atalho [Alt+S]                    | Sim                                                                  |
| Partilha de controlo de teclado                            | Sim                                                                  |
| Partilha de área de transferência                          |                                                                      |
| Partilha automática                                        | Sim                                                                  |
| Transferência de dados                                     |                                                                      |
| Arrastar e largar                                          | Sim                                                                  |

## ■ COMEÇAR-macOS®

- 1.1.Ligue uma extremidade do Wormhole Switch a uma porta USB comum em um dos dois computadores. E ligue a outra extremidade do Wormhole Switch a uma porta USB no outro computador.
- 2. Quando ligar inicialmente o Wormhole Switch ao computador MAC, será exibida uma janela com a descrição "Assistente de configuração do teclado". Siga os passos para selecionar o tipo de teclado.
- 2-1. Sugestão: Pode também alterar a definição acedendo a "Preferências do sistema" -> "Teclado" -> "Álterar tipo de teclado"

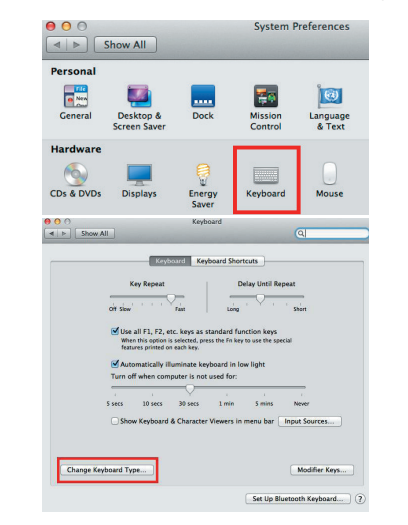

- 3. Depois de ligar o Wormhole Switch, o ícone do CDROM "Wormhole" ( 🔊) será exibido no ambiente de trabalho ou no disco "Macintosh HD". Clique duas vezes no ícone "Wormhole" ( 👩 ).
- 4. Quando o Wormhole Switch estiver devidamente ligado, a página inicial do wormwhole será exibida.
- E o ícone ( 🔕 ) será exibido na barra.

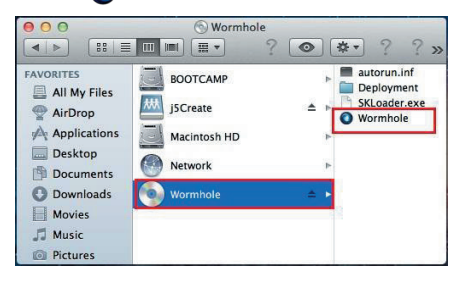

# **Português**

- macOS® macOS® 10.6 ou mais recente
- Porta USB<sup>™</sup> (USB<sup>™</sup> 2.0 recomendado) disponível
- CPU: Processador Power PC G4 ou mais recente
- RAM: 512 MB de RAM ou superior
- Disco rígido: Requisito de espaço de pelo menos 100 MB

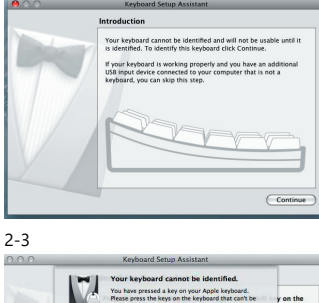

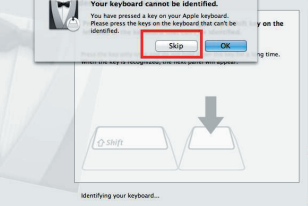

2-4

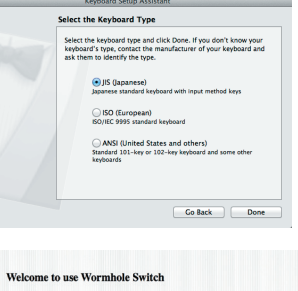

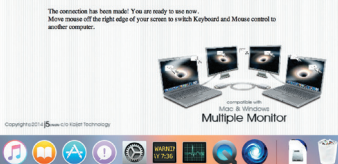

## ■ COMEÇAR – Windows®

- 1. Ligue uma extremidade do Wormhole Switch a uma porta USB comum em um dos dois computadores. E ligue a outra extremidade do Wormhole Switch a uma porta USB no outro computador.
- 2. O dispositivo inicia automaticamente a instalação do software Wormhole Switch em ambos os computadores.
- 3. Pode aparecer uma janela de "Reprodução automática". Clique na opção "Executar WKMLoader.exe"

#### Resolução de problemas:

Se a execução automática não iniciar, siga os passos: A Certifique-se de que ambos os computadores estão devidamente ligados ao cabo USB.

- B. Aceda a Meu computador e clique duas vezes no ícone j5 Wormhole Switch ( 👩 ) para abrir a aplicação.
- 4. Se a janela de "Controlo de conta de utilizador" aparecer no ecrã, clique em "Sim" para continuar.
- 5. Quando o Wormhole Switch estiver devidamente ligado, a página inicial do wormwhole será exibida. E o ícone ( 👩 ) será exibido na barra.

## INSTRUÇÕES DO SOFTWARE

Para iniciar a configuração, clique no ícone do utilitário Wormhole Switch ( 🔘 ) nos sistemas Mac OS e Windows

| 5  | Wormhole Switch                                                          |                |
|----|--------------------------------------------------------------------------|----------------|
|    | About Wormhole Switch                                                    |                |
| i. | The Position of Other PC :                                               | Þ              |
|    | Disable Keyboard and Mouse Contro<br>Disable Clipboard Share temporarily | ol temporarily |
|    | Preferences                                                              | ж,             |
|    | Check New Update                                                         |                |
|    | Hide Wormhole Switch<br>Hide Others<br>Show All                          | H#<br>T#H      |
|    | Quit Wormhole Switch                                                     | жQ             |

Outras Exibir informações de ligação

Desmarcar esta definição significa que a página inicial não será exibida quando ligar o dispositivo. \* Esta opção está disponível apenas em computadores Mac OS

Tornar esta aplicação residente

Quando escolhe esta definição, o programa Wormhole Switch é configurado automaticamente sempre que liga o dispositivo Wormhole.

- Conceder acesso a tecla de atalho do sistema Escolha esta definição para ativar a função de tecla de atalho.
- \* Esta opção está disponível apenas em computadores Mac OS
- Clicar duas vezes no ícone do tabuleiro do sistema para ativar/desativar temporariamente a partilha Ative/desative a partilha de área de transferência e as funções de controlo de teclado e rato clicando duas vezes no

#### ícone ( 🔘 ) na parte inferior esquerda da barra de tarefas \* Esta função está disponível apenas em computadores Mac OS

- Enviar Ctrl-Alt-Del para outro computador:
- Esta opção disponibiliza teclas alternativas para o comando [Ctrl-Alt-Del] para o segundo computador. \* Esta função está disponível apenas quando estão ligados 2 computadores Windows.

#### • Verificar nova atualização/ Atualização online

- Verifique e atualize a versão mais recente do software para Wormhole.
- 1. Certifique-se de que a rede está disponível e não desligue o Wormhole durante a atualização do controlador.
- 2. Retire o cabo Wormhole do computador secundário.
- 3. Selecione "Verificar nova atualização" ou "Atualização online"
- 4. Quando terminar o processo de instalação, volte a ligar o dispositivo Wormhole em ambos os computadores.
- \* Para utilizador de v10.12: Clique em OK na janela apresentada. Aceda a Seguranca e privacidade > Geral e clique em Abrir para instalar o controlador. e e e C > III Security & Privacy

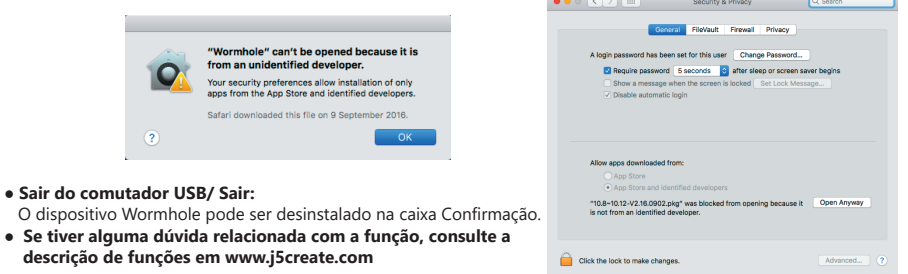

CD Drive (G:) Wormhole C Ru Open folder to view files liew more AutoPlay options in Co Decume Masic Pictures Ndecs WR07 ( C2 04 ..... Wormhole Switch XE The connection has been made! You are ready to use To change the settings, please click here en 🚺 🕐 🗘 🔺 Windows®:

The Position of Other PC

About Wormhole Switch..

Preferences

Online Update

Exit

Disable Clipboard Share temporarily

Disable Keyboard and Mouse Control temporarily

6/29/2011

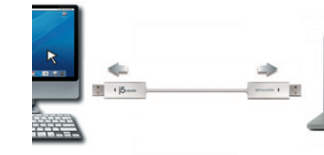

2-2

macOS®

|    | About Wormhole Switch                                                    |                   |
|----|--------------------------------------------------------------------------|-------------------|
|    | The Position of Other PC :                                               | •                 |
|    | Disable Keyboard and Mouse Contro<br>Disable Clipboard Share temporarily | l temporarily     |
|    | Preferences                                                              | ₩,                |
| 4. | Check New Update                                                         |                   |
|    | Hide Wormhole Switch<br>Hide Others<br>Show All                          | H第<br>H第 <i>了</i> |
|    | Quit Wormhole Switch                                                     | ¥0                |

### • Configuração de preferências

### Systemkrav

#### Windows®

- OS: Windows ® 7 / 8.1 / 10 eller senare
- Tillgänglig USB<sup>™</sup>-port (USB<sup>™</sup> 2.0 rekommenderas)
- Processor: Intel Pentium II-processor
- RAM-minne: 512 MB RAM-minne eller mer
- Hårddisk: Ledigt utrymme på minst 100 MB

## Lista över funktioner

| Funktion i operativsystemet                           | Windows® till Windows®<br>macOS® till macOS®<br>Windows® till macOS® |
|-------------------------------------------------------|----------------------------------------------------------------------|
| Växling av tangentbords- och musstyrning              |                                                                      |
| Använd musens mittknapp                               | Ja                                                                   |
| Använd musen för att flytta<br>dig från skärmens kant | Ja                                                                   |
| Växla snabbtangent [Alt+S]                            | Ja                                                                   |
| Delning av tangentbordskontroll                       | Ja                                                                   |
| Delning av urklipp                                    |                                                                      |
| Automatisk delning                                    | Ja                                                                   |
| Dataöverföring                                        |                                                                      |
| Dra och släpp                                         | Ja                                                                   |

## KOMMA IGÅNG-macOS®

- 1. Anslut den ena änden av Wormhole Switch till en vanlig USB-port på en av de två datorerna. Anslut den andra änden av Wormhole . Switch till en USB-port på den andra datorn.
- 2. När du först ansluter Wormhole Switch till Mac-datorn öppnas ett fönster med texten "Inställningsassistenten för tangentbord", följ stegen för att välja tangentbordstyp.
- 2-1. Tips: Du kan också ändra inställningen genom att gå till "Systeminställningar" -> "Tangentbord" -> "Ändra tangentbordstyp".

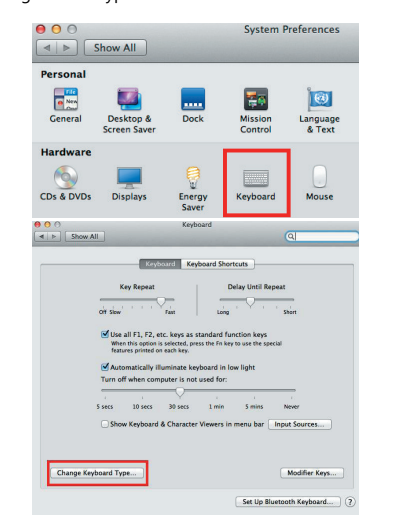

3. När Wormhole Switch är inkopplad kommer Wormhole CDROM-ikonen (💟 att visas antingen på skrivbordet eller på Macintosh HD. Dubbelklicka på ikonen "Wormhole" ( 🕥)

4. När Wormhole Switch är korrekt ansluten visas startsidan för Wormhole.

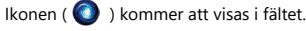

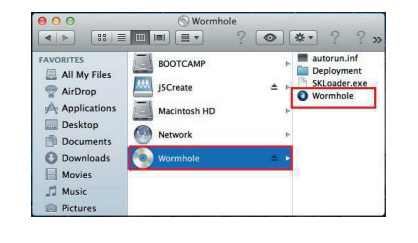

#### macOS®

#### • macOS® 10.6 eller senare

- Tillgänglig USB<sup>™</sup>-port (USB<sup>™</sup> 2.0 rekommenderas)
- Processor: Power PC G4-processor eller senare • RAM-minne: 512 MB RAM-minne eller mer
- Hårddisk: Ledigt utrymme på minst 100 MB

**Svenska** 

## KOMMA IGÅNG-Windows®

- 1. Anslut den ena änden av Wormhole Switch till en vanlig USB-port på en av de två datorerna. Anslut den andra änden av Wormhole Switch till en USB-port på den andra datorn
- 2. Enheten startar automatiskt installationen av Wormhole Switch-programvaran på båda datorerna.
- 3. Ett fönster med alternativet "AutoPlay" kan visas. Klicka på alternativet "Kör WKMLoader.exe"

#### Felsöknina:

Om automatisk körning inte startas följer du stegen nedan: A.Se till att båda datorerna är korrekt anslutna till USB-kabeln

B.Gå till Min dator och dubbelklicka på ikonen j5 Wormhole Switch ( 👩 ) för att starta programmet.

4.Om fönstret "User Account Control" visas på skärmen klickar du på "Ja" för att fortsätta.

5. När Wormhole Switch är korrekt ansluten visas startsidan för Wormhole

Ikonen ( 👩 ) kommer att visas i fältet.

## PROGRAMINSTRUKTIONER

För att påbörja installationen klickar du på Wormhole Switch Utility Icon Function ( 🔘 ), som finns i både Mac OSoch Windows-systemet

macOS®

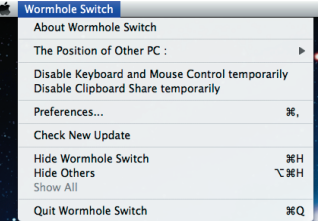

| The Pos            | ition of Other PC                                                     |
|--------------------|-----------------------------------------------------------------------|
| Disable<br>Disable | Keyboard and Mouse Control temporarily<br>Clipboard Share temporarily |
| Prefere            | nces                                                                  |
| Online (           | Jpdate                                                                |
| About W            | Vormhole Switch                                                       |

(C) (C)

The connection has been made! You are ready to use

To change the settings, please click here

XP

EN 🚺 🕐 😤 🖌

CD Drive (G:) Wormhole

Always do this for software and game

Rur Put Open folder to view files

Decume Masic Pichares Ndecs

liew more AutoPlay or

.....

Wormhole Switch

#### Inställningar

- Övriat
- Visa anslutningsinformation

Om du avmarkerar den här inställningen visas inte startsidan när du startar enheten. \* Det här alternativet är endast tillgängligt på Mac OS-datorer

- Kom ihåg denna applikation
- När du väljer den här inställningen startar programmet Wormhole Switch automatiskt varje gång du ansluter Wormhole-enheten.
- Aktivera åtkomst för systemets snabbtangent
- Välj den här inställningen för att aktivera snabbtangent-funktionen.
- \* Det här alternativet är endast tillgängligt på Mac OS-datorer
- Dubbelklicka på ikonen i systemfältet för att tillfälligt slå på eller stänga av delning
- Aktivera/inaktivera delning av urklipp och funktioner för kontroll av tangentbord och mus genom att dubbelklicka på ikonen ( 💽 ) längst ner till höger i aktivitetsfältet

\* Den här funktionen är endast tillgänglig på Windows OS-datorer

- Skicka Ctrl-Alt-Del till en annan dator:
- Det här alternativet gör det möjligt att välja alternativa tangentalternativ för kommandot [Ctrl-Alt-Del] för den andra datorn. \* Den här funktionen är endast tillgänglig när två Windows OS-datorer är anslutna.
- Kontrollera ny uppdatering/uppdatering online
- Kontrollera och uppdatera till den senaste versionen av Wormhole-programvaran.
- 1. Kontrollera att nätverket är tillgängligt och koppla inte ur Wormhole under drivrutinsuppdateringen.
- 2. Ta bort Wormhole-kabeln från slavdatorn.
- 3. Välj "Leta efter ny uppdatering" eller "Uppdatering online"
- 4. När du har avslutat installationen kopplar du in Wormhole-enheten i båda datorerna igen.
- \* För v10.12-användare: Klicka på OK när popupfönstret öppnas. Gå till Säkerhet och sekretess > Allmänt och klicka sedan på Öppna ändå för att installera drivrutinen.

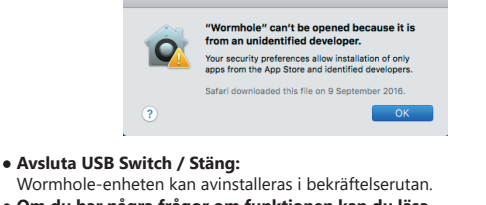

• Om du har några frågor om funktionen kan du läsa funktionsbeskrivningen på www.j5create.com

|                                                                                                    | ecurity & Privacy                     |                 | Q, Search   |
|----------------------------------------------------------------------------------------------------|---------------------------------------|-----------------|-------------|
| Ceneral F                                                                                                    | leVault Firewall                      | Privacy         |             |
| A login password has been set for                                                                                                    | this user Chang                       | e Password      |             |
| Require password 5 sec                                                                                                    | ods 📑 after slev                      | p or screen sav | er begins   |
| Show a message when the                                                                                                    | screen is locked                      | Set Lock Messa  | 90          |
| <ul> <li>Disable automatic login</li> </ul>                                                                                                    |                                       |                 |             |
|                                                                                                    |                                       |                 |             |
| Allow apps downloaded from:                                                                                                    |                                       |                 |             |
| Allow apps downloaded from:<br>App Store<br>App Store and identified d                                                                          | evelopers                             |                 |             |
| Allow apps downloaded from:<br>App Store<br>App Store and identified d<br>*10.8-10.12-V2.18.0902.ptg* was<br>is not from an identified develope | evelopers<br>blocked from openi<br>c. | ng because it   | Open Anyway |

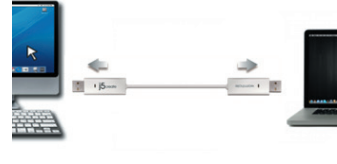

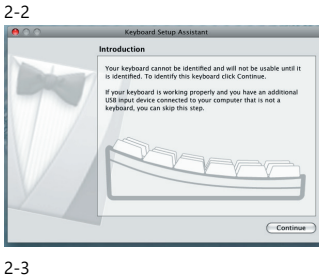

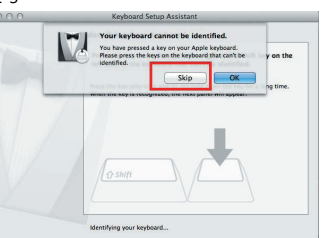

2-4

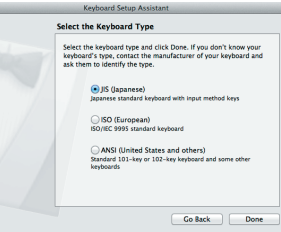

Welcome to use Wormhole Switch

1 🗐 🔘 🚫 🕐 📟 🐨 🔘 🕞

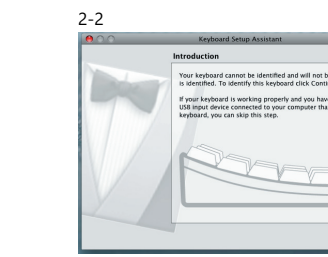

## Systemkrav

#### Windows®

- Operativsystem: Windows ® 7/8.1/10 eller nyere
- Ledig USB<sup>™</sup>-port (USB<sup>™</sup> 2.0 anbefales)
- CPU: Intel Pentium II processor
- RAM: 512 MB hukommelse eller derover
- Harddisk: Mindst 100 MB ledig plads

## Funktionsliste

| Funktionsadfærd i operativsystemet                        | Windows® til Windows®<br>macOS® til macOS®<br>Windows® til macOS® |
|-----------------------------------------------------------|-------------------------------------------------------------------|
| Skift af tastatur og mus                                  |                                                                   |
| Brug musens midterknap                                    | Ja                                                                |
| Brug musen til, at flytte markøren<br>væk fra skærmkanten | Ja                                                                |
| Genvejstast [Alt+S]                                       | Ja                                                                |
| Deling af tastaturstyring                                 | Ja                                                                |
| Deling af udklipsholder                                   |                                                                   |
| Automatisk deling                                         | Ja                                                                |
| Dataoverførsel                                            |                                                                   |
| Træk og slip                                              | Ja                                                                |

## KOM GODT I GANG-macOS<sup>®</sup>

- 1.Slut den ene ende af din Wormhole Switch til en standard USB-port på en af de to computere. Og slut derefter den anden ende af din Wormhole Switch til USB-porten på den anden computer.
- 2. Når du først slutter din Wormhole Switch til MAC-computeren, vises vinduet "Keyboard Setup Assistant" (Opsætningsvejledning til dit tastatur). Følg trinene i vejledningen for, at vælge dit tastatur.
- 2-1. Tip: Du kan også ændre indstillingen. Gå til "Systempræferencer" -> "Tastatur" -> "Skift tastaturtype"

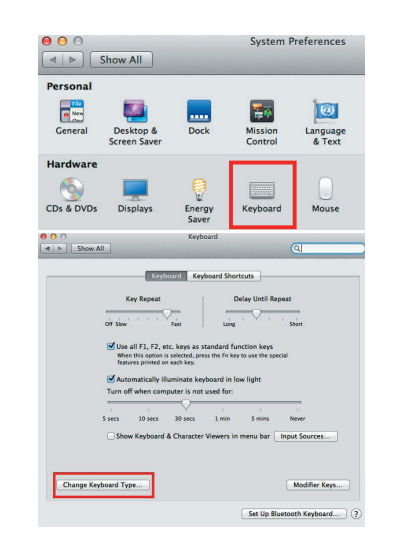

 Når du har tilsluttet din Wormhole Switch, vises cd-ikonet "Wormhole" ( ) enten på skrivebordet eller på din "Macintosh HD". Dobbeltklik på ikonet "Wormhole" ( ).

4. Når din Wormhole Switch tilsluttes rigtigt, vises startsiden til din Wormhole Switch.

Og ikonet ( 💽 ) vises på linjen.

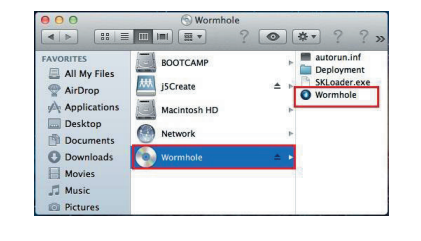

## macOS®

- macOS® 10.6 eller nyere
- Ledig USB<sup>™</sup>-port (USB<sup>™</sup> 2.0 anbefales)
- CPU: Power PC G4 processor eller nyere
   RAM: 512 MB hukommelse eller derover
- Harddisk: Mindst 100 MB ledig plad
- Dansk

## KOM GODT I GANG-Windows<sup>®</sup>

- Slut den ene ende af din Wormhole Switch til en standard USB-port på en af de to computere. Og slut derefter den anden ende af din Wormhole Switch til USB-porten på den anden computer.
- 2. Enheden starter automatisk installationen af softwaren til din Wormhole Switch på begge computere.
   3. Indstillingsvinduet "AutoPlay" vises muligvis. Klik venligst på punktet "Kør WKMLoader.exe"

#### Fejlfinding:

- Hvis auto-run ikke starter, skal du gøre følgende: A.Sørg for, at begge computere er tilsluttet rigtigt med USB-kablet.
- B.Gå til Denne computer og dobbeltklik på ikonet j5 Wormhole Switch () for, at starte programmet.
- Hvis vinduet "User Account Control" (Styring af brugerkonto) vises på skærmen, skal du klikke på "Ja" for at fortsætte.
- Når din Wormhole Switch tilsluttes rigtigt, vises startsiden til din Wormhole Switch. Og ikonet (
  ) vises på linjen.

## VEJLEDNINGER TIL SOFTWAREN

For at konfigurere softwaren, skal du først klikke på ikonet Wormhole Switch Utility ( 👩 ), som både findes i Mac OS og Windows

macOS®

| Ŕ | Wormhole Switch                                                                       |
|---|---------------------------------------------------------------------------------------|
|   | About Wormhole Switch                                                                 |
|   | The Position of Other PC :                                                            |
|   | Disable Keyboard and Mouse Control temporarily<br>Disable Clipboard Share temporarily |
|   | Preferences ೫,                                                                        |
|   | Check New Update                                                                      |
|   | Hide Wormhole Switch %H<br>Hide Others 도왕H<br>Show All                                |
|   | Quit Wormhole Switch #Q                                                               |

## Switch Utility ( ), som både findes i Mac Windows ® The Position of Other PC Disable Keyboard and Mouse Control temporarily Disable Clipboard Share temporarily Preferences Online Update About Wormhole Switch..., Exit

C ...

The connection has been made! You are ready to use

To change the settings, please click here

XE

EN 🚺 🕐 🖞 🔒

CD Drive (G:) Wormhole

Always do this for software and game

Open folder to view files

View more AutoPlay options in

C .....

.....

Wormhole Switch

Rur Put

Decume Masic Pictures Ndecs

#### • Konfigurering af dine præferencer

- Andre Vis forbindelsesoplysninger
- Hvis dette punkt ikke vælges, vises startsiden ikke, når enheden starter.
- \* Dette punkt findes kun på Mac-computere
- Dette program
- Hvis du vælger dette punkt, konfigureres Wormhole Switch-programmet automatisk, hver gang Wormhole-enheden tilsluttes.
- Giv adgang til genvejstaster i systemet
- Vælg dette punkt for, at aktivere genvejstastfunktionen. \* Dette punkt findes kun på Mac-computere
- \* Denne funktion findes kun på Windows-computere.
- Send Ctrl-Alt-Del til en anden computer: Dette punkt giver mulighed for, at skifte mellem tastindstillingerne til kommandoen [Ctrl-Alt-Del] på den anden computer.
- \* Denne funktion findes kun, når 2 Windows-computere er forbundet.

#### Se Ny opdatering/Opdatering online

- Se og opdater til den nyeste version af softwaren til Wormhole.
- Sørg for, at enheden er forbundet til netværket, og træk ikke stikket til din Wormhole ud under driveropdateringen.
- 2. Afbryd Wormhole-kablet fra din slave-computer.
- 3. Vælg "Se ny opdatering" eller "Opdatering online"
- 4. Når installationen er færdig, skal du tilslutte Wormhole-enheden til begge computere igen.
- \* Brugere af v10.12: Klik venligst på OK, når du ser pop op-vinduet. Gå derefter til Sikkerhed og privatliv > Generel og klik derefter på "Åbn alligevel" for, at installere driveren.

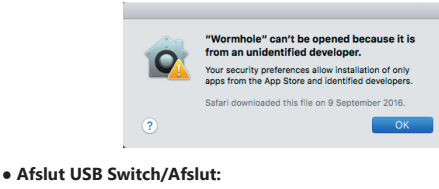

Wormhole-enheden kan afinstalleres i bekræftelsesfeltet.

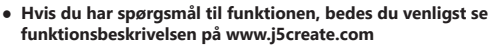

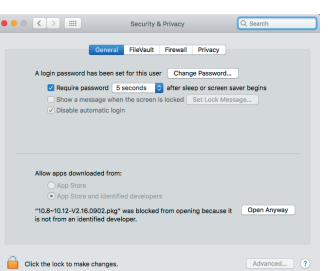

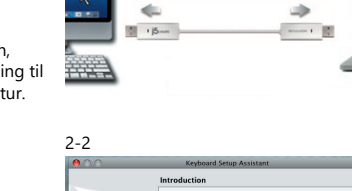

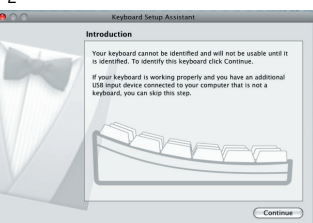

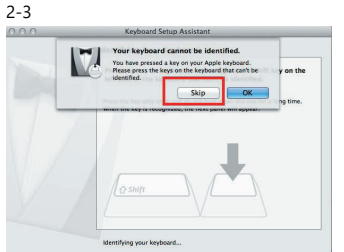

2-4

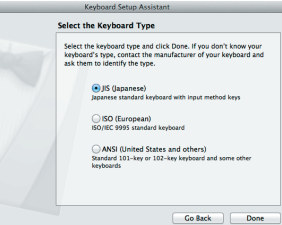

Welcome to use Wormhole Switch

1 🗐 🔘 🚫 🕐 📟 🐨 🔘 🕞

### Systemkrav

#### Windows®

- OS: Windows ® 7 / 8.1 / 10 eller nyere
- Tilgjengelig USB<sup>™</sup>-port (USB<sup>™</sup> 2.0 anbefales)
- Prosessor: Intel Pentium II-prosessor
- RAM: 512 MB eller mer RAM • Harddisk: Minst 100 MB plass

## Funksjonsliste

| Funksjonsadferd for operativsystem                    | Windows® til Windows®<br>macOS® til macOS®<br>Windows® til macOS® |
|-------------------------------------------------------|-------------------------------------------------------------------|
| Bytte tastatur- og musekontroller                     | •                                                                 |
| Bruk musens midtknapp                                 | Ja                                                                |
| Bruk musen til å flytte utenfor<br>kanten av skjermen | Ja                                                                |
| Skift hurtigtast [Alt+S]                              | Ja                                                                |
| Deling av tastaturkontroll                            | Ja                                                                |
| Deling av utklippstavle                               | ·                                                                 |
| Del automatisk                                        | Ja                                                                |
| Dataoverføring                                        |                                                                   |
| Dra og slipp                                          | Ja                                                                |

## KOMME | GANG-macOS®

- 1.1. Koble den ene enden av Wormhole Switch til en vanlig USB-port på en av de to datamaskinene. Koble den andre enden av . Wormhole Switch til USB-porten på den andre datamaskinen.
- 2. Første gang du kobler Wormhole Switch til Macen, dukker det opp et vindu der det står «Tastaturoppsettassistent». Følg trinnene for å velge tastaturtype.
- 2-1. Tips: Du kan også endre innstillingen ved å gå til «Systeminnstillinger» -> «Tastatur» -> «Endre tastaturtype»

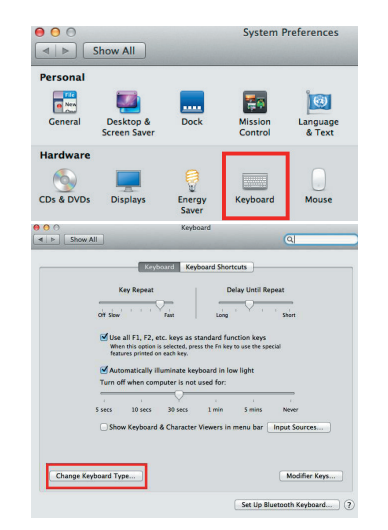

- 3. Når Wormhole Switch er koblet til, vil CD-ikonet til «Wormhole» ( ) vises enten på skrivebordet eller på «Macintosh HD». Dobbeltklikk på ikonet «Wormhole» ( ).
- 4. Når Wormhole Switch er riktig tilkoblet vises startsiden for Wormhole.

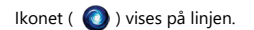

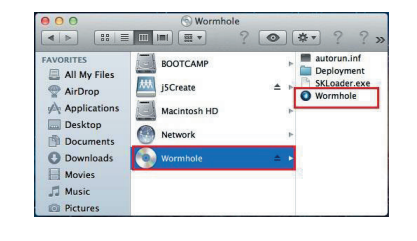

#### macOS®

- macOS® 10.6 eller nyere
- Tilgjengelig USB<sup>™</sup> -port (USB<sup>™</sup> 2.0 anbefales)
- Prosessor: Power PC G4-prosessor eller nyere
- RAM: 512 MB eller mer RAM
- Harddisk: Minst 100 MB plass

| Ja |  |
|----|--|
| Ja |  |
| Ja |  |
|    |  |
| Ja |  |
|    |  |
| Ja |  |
|    |  |
|    |  |
|    |  |

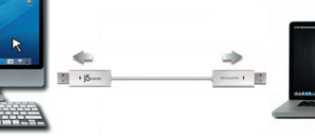

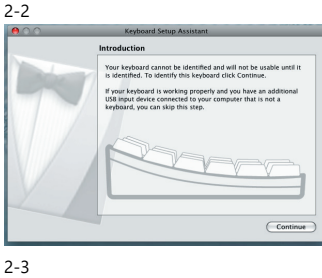

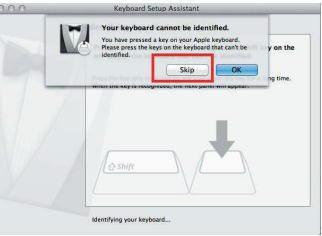

2-4

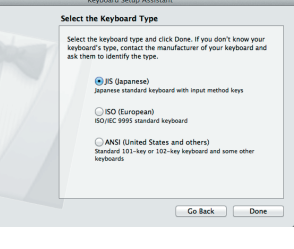

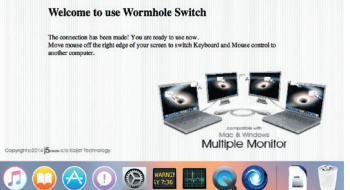

## KOMME | GANG-Windows<sup>®</sup>

- 1. Koble den ene enden av Wormhole Switch til en vanlig USB-port på en av de to datamaskinene. Koble den andre enden av Wormhole Switch til USB-porten på den andre datamaskinen.
- 2. Enheten starter automatisk Wormhole Switch-programvaren på begge datamaskinene.
- 3. Det kan vises et «Autokjør» vindu. Klikk alternativet «Kjør WKMLoader.exe»

#### Feilsøkina:

Norsk

- Hvis autokjør ikke startes, følger du disse trinnene:
- A.Sørg for at begge datamaskinene er riktig koblet til med USB-kabelen.
- B.Gå til Min datamaskin og dobbeltklikk ikonet for j5 Wormhole Switch ( 👩 ) for å starte programmet.
- 4. Hvis et «Brukerkontokontroll»-vindu vises på skjermen, klikker du «Ja» for å fortsette.
- 5. Når Wormhole Switch er riktig tilkoblet vises startsiden for Wormhole. Ikonet ( 👩 ) vises på linjen.

## PROGRAMVAREINSTRUKSJONER

For å begynne oppsettet klikker du Wormhole Switch Utility Icon Function ( 🔘 ), som du finner på både Mac OS og

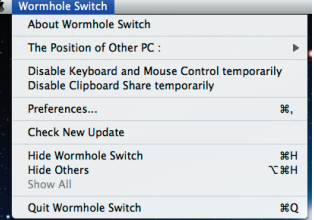

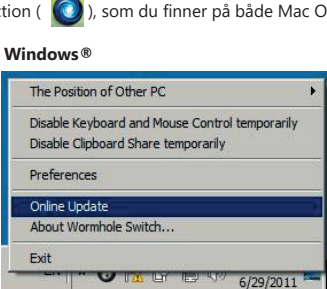

CD Drive PA) Wormh

The connection has been made! You are ready to use

To change the settings, please click here

XE

EN 🚺 🕐 🖞 🔺 👩 🗈

CD Drive (G:) Wormhole

Always do this for software and game

Open folder to view files

View more AutoPlay options in I

AND 1

Wormhole Switch

Run WK

Cibraries Document Maric Pictures Tickers

#### • Sette opp valg

- Annet Vis tilkoblingsinformasjon
- Hvis du fjerner merket for denne innstillingen, vises ikke startsiden når du starter enheten.
- \* Dette alternativet er bare tilgjengelig på Mac-maskiner.
- Start applikasjonen ved oppstart
- Når du velger denne innstillingen, starter Wormhole Switch-programmet automatisk opp hver gang du kobler til Wormhole-enheten.
- Aktiver tilgang for systemhurtigtast
- Velg denne innstillingen for å aktivere hurtigtastfunksjonen.
- \* Dette alternativet er bare tilgjengelig på Mac-maskiner. Dobbeltklikk systemstatusfeltet for å slå deling på/av midlertidig
- Aktiver/deaktiver deling av utklippstavle og tastatur- og musekontrollfunksjoner ved å dobbeltklikke ikonet ( 🔘 ) nederst til høyre på oppgavelinjen
- \* Denne funksjonen er bare tilgjengelig på Windows-maskiner.
- Send Ctrl-Alt-Del til en annen datamaskin:
- Dette alternativet tillater alternative tastealternativer for [Ctrl-Alt-Del]-kommandoen for den andre datamaskinen. \* Denne funksjonen er bare tilgjengelig når to Windows-maskiner er tilkoblet.

### • Se etter ny oppdatering / oppdater på nettet

- Se etter og oppdater til den nyeste versjonen av programvaren for Wormhole.
- 1. Sørg for at nettverket er tilgjengelig og ikke koble fra Wormhole mens driveren oppdateres.
- 2. Fjern Wormhole-kabelen fra den underordnede datamaskinen.
- 3. Velg «Se etter ny oppdatering» eller «Oppdater på nettet»
- 4. Når du er ferdig med å installere, kobler du Wormhole-enheten til begge datamaskinene på nytt.
- \* For brukere med 10.12: Klikk OK når du ser popup-vinduet. Gå til Sikkerhet og personvern > Generelt og klikk «Åpne likevel» for å installere driveren.

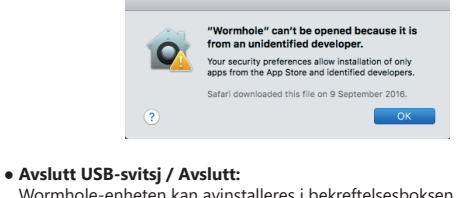

Wormhole-enheten kan avinstalleres i bekreftelsesboksen. • Hvis du har spørsmål om funksjoner, kan du se funksjonsbeskrivelsen fra www.j5create.com

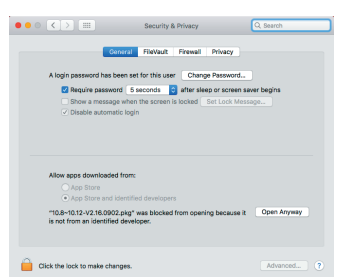

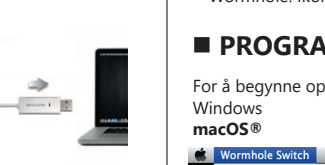

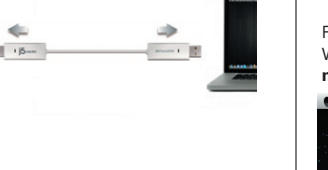

## Järjestelmävaatimukset

#### Windows®

- OS: Windows ® 7/8.1/10 tai uudempi • Käytettävissä oleva USB™-portti
- (USB<sup>™</sup> 2.0 on suositeltava)
- Suoritin: Intel Pentium II -suoritin
- RAM: 512 Mt RAM tai suurempi
- Kiintolevy: Tilavaatimus vähintään 100 Mt

## Toimintoluettelo

| Toimintokäyttäytyminen<br>käyttöjärjestelmälle  | Windows <sup>®</sup> - Windows <sup>®</sup><br>macOS <sup>®</sup> - macOS <sup>®</sup><br>Windows <sup>®</sup> - macOS <sup>®</sup> |
|-------------------------------------------------|----------------------------------------------------------------------------------------------------|
| Näppäimistön ja hiiren ohjauskytkentä           |                                                                                                    |
| Käytä hiiren keskipainiketta                    | Kyllä                                                                                                    |
| Käytä hiirtä siirtääksesi<br>pois näytön reunan | Kyllä                                                                                                    |
| Pikanäppäinvaihto [Alt+S]                       | Kyllä                                                                                                    |
| Näppäinohjauksen jakaminen                      | Kyllä                                                                                                    |
| Leikepöydän jakaminen                           |                                                                                                    |
| Automaattinen jakaminen                         | Kyllä                                                                                                    |
| Datansiirto                                     |                                                                                                    |
| Vedä ja pudota                                  | Kyllä                                                                                                    |

## NÄIN PÄÄSET ALKUUN-macOS®

- 1. Liitä Wormhole Switch -kytkimen toinen pää toisen kahdesta tietokoneesta vakio-USB-porttiin. Liitä Wormhole Switch -kytkimen toinen pää toisen tietokoneen vakio-USB-porttiin.
- 2. Kun kytket Wormhole Switch -kytkimen ensimmäistä kertaa MAC-tietokoneeseen, näkyviin ponnahtavassa ikkunassa näkyy ilmoitus "Nappäimistön asetusavustaja", valitse näppäimistötyyppi ohieiden mukaisesti
- 2-1. Vinkki: Voit muuttaa asetusta myös siirtymällä kohtaan "Järjestelmäasetukset" -> "Näppäimistö" -> "Vaihda näppäimistötyyppi"

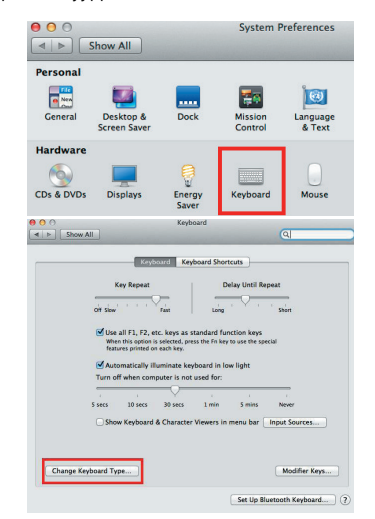

- 3. Kun Wormhole Switch -kytkin on liitetty "Wormhole"-liitäntään, CDROM-kuvake ( ) tulee näkyviin joko työpöydälle tai "Macintosh HD"-näytölle. Kaksoisosoita "Wormhole" ( 👩 ) -kuvaketta.
- 4. Kun Wormhole Switch -kytkin on liitetty oikein, Wormhole-käynnistyssivu tulee näkyviin.

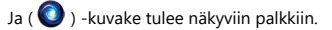

| SKLoader.exe |
|--------------|
|              |
|              |
| Þ            |
|              |
|              |

#### macOS®

- macOS® 10.6 tai uudempi
- Käytettävissä oleva USB<sup>™</sup>-portti
- (USB<sup>™</sup> 2.0 on suositeltava)
- Suoritin: Power PC G4 -suoritin tai uudempi • RAM: 512 Mt RAM tai suurempi
- Kiintolevy: Tilavaatimus vähintään 100 Mt

## Suomi

## NÄIN PÄÄSET ALKUUN-Windows®

- 1. Liitä Wormhole Switch -kytkimen toinen pää toisen kahdesta tietokoneesta vakio-USB-porttiin. Liitä Wormhole Switch -kytkimen toinen pää toisen tietokoneen vakio-USB-porttiin.
- 2. Laite käynnistää automaattisesti Wormhole Switch -kytkimen ohjelmiston asennuksen molemmissa tietokoneissa.
- 3. "AutoPlay" (Automaattinen toisto) -valintaikkuna voi tulla näkyviin. Napsauta "Suorita WKMLoader.exe"-valintaa

#### Vianetsintä:

Jos tiedosto ei käynnisty automaattisesti, toimi seuraavasti: A.Varmista, että molemmat tietokoneet on liitetty oikein USB-kaapelilla.

- B.Siirry kohtaan Oma tietokone ja kaksoisnapsauta j5 Wormhole Switch -kytkin -kuvaketta ( 🕥 ) käynnistääksesi sovelluksen
- 4. Jos "Käyttäjätilin ohjaus"-ikkuna tulee näyttöön, napsauta "Kvllä" iatkaaksesi.
- 5. Kun Wormhole Switch -kytkin on liitetty oikein, Wormhole-käynnistyssivu tulee näkyviin. Ja ( 👩 ) -kuvake tulee näkyviin palkkiin.
- OHJELMISTO-OHJEET

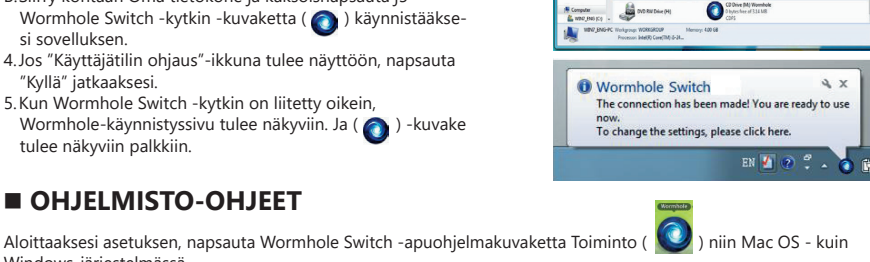

Windows®-käyttöjärjestelmä:

CD Drive (G:) Wormhole

Always do this for sof

Open folder to view files

iew more AutoPlay opti

Ru Pu

Decume Masic Pichares Ndecs

#### Windows-järjestelmässä macOS®-käyttöjärjestelmä:

| Ŕ | Wormhole Switch                                                               | _         |
|---|-------------------------------------------------------------------------------|-----------|
|   | About Wormhole Switch                                                         |           |
|   | The Position of Other PC :                                                    | •         |
|   | Disable Keyboard and Mouse Control ter<br>Disable Clipboard Share temporarily | mporarily |
|   | Preferences                                                                   | ж,        |
|   | Check New Update                                                              |           |
|   | Hide Wormhole Switch<br>Hide Others<br>Show All                               | ##<br>H#∑ |
|   | Quit Wormhole Switch                                                          | жQ        |

| The Position of Other PC                                                        | ,      |
|---------------------------------------------------------------------------------|--------|
| Disable Keyboard and Mouse Control tempo<br>Disable Clipboard Share temporarily | rarily |
| Preferences                                                                     |        |
| Online Update                                                                   |        |
| About Wormhole Switch                                                           |        |
| Exit                                                                            |        |
|                                                                                 | 1110   |

#### Asetusten asettaminen

- Muut Näytä yhteystiedot
- Valinnan poistaminen tästä asetuksesta tarkoittaa, että käynnistyssivu ei näy, kun käynnistät laitteen. \* Tämä valinta on käytettävissä vain Mac OS -tietokoneissa
- Resident This Application (Oletuksena tässä sovelluksessa)
- Kun valitset tämän asetuksen, Wormhole Switch -ohjelma asetetaan automaattisesti joka kerta Wormhole-laitteeseen liitettäessä.
- Salli käyttöoikeus järjestelmä-pikavalintaan
- Valitse tämä asetus aktivoidaksesi pikavalintatoiminnon.
- \* Tämä valinta on käytettävissä vain Mac OS -tietokoneissa
- Kaksoisnapsauta Ilmaisinalue-kuvaketta kytkeäksesi Jakamisen tilapäisesti Päälle/Pois Ota käyttöön / Pois käytöstä leikepöydän jakaminen ja näppäimistön ja hiiren ohjaustoiminnot kaksoisnapsauttamalla
- kuvaketta ( 🔕 ) tehtäväpalkissa alhaalla oikealla.
- \* Tämä valinta on käytettävissä vain Windows OS -tietokoneissa
- Lähetä Ctrl-Alt-Del toiseen tietokoneeseen:
- Tämä valinta mahdollistaa vaihtoehtoisia näppäinvalintoja [Ctrl-Alt-Del]-komennolle toista tietokonetta varten. \* Tämä toiminto on käytettävissä vain, kun kaksi Windows OS -tietokonetta on liitetty

#### • Tarkista uusi päivitys / Online-päivitys

Tarkista ja päivitä Wormhole-laitteen uusin ohjelmistopäivitys.

- 1. Varmista, että verkko on käytettävissä, ÄLÄKÄ irrota Wormholea ohjaimen päivityksen aikana.
- 2. Irrota Wormhole-kaapeli orjatietokoneesta.
- 3. Valitse "Tarkista uusi päivitys" tai "Online-päivitys"
- 4. Kun olet lopettanut asennusprosessin, liitä Wormhole-laite takaisin molempiin tietokoneisiin.
- \* v10.12-käyttäjä: Napsauta OK, kun ponnahdusikkuna tulee näkyviin. Siirry kohtaan Suojaus ja tietosuoja >
- Yleiset ja napsauta Avaa silti asentaaksesi ohjaimen. Wormhole" can't be opened because it is from an unidentified developer ity preferences allow installation the App Store and identified de
- Sulje USB-kytkin / Lopeta: Wormhole-laitteen asennuksen voi poistaa Vahvistus-ruudussa.
- Jos sinulla on kysyttävää toiminnosta, katso toiminnon kuvaus osoitteesta www.j5create.com

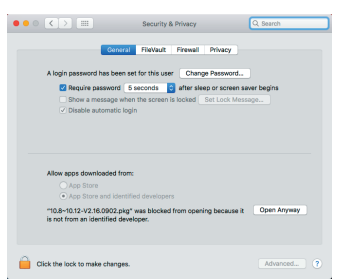

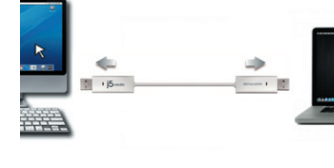

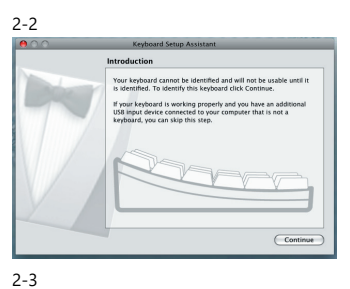

elect the Keyboard Type

Welcome to use Wormhole Switch

1 🗐 🔘 🚫 🕐 📟 🐨 🔘 🕞

and click Done. If you don't know your the manufacturer of your keyboard and

Go Back Done

2-4

### Rendszerkövetelmények

#### Windows®

- OS: Windows ® 7 / 8.1 / 10 vagy újabb
- Szabad USB<sup>™</sup>-aljzat (USB<sup>™</sup> 2.0 ajánlott)
- CPU: Intel Pentium II processzor
- RAM: 512 MB RAM vagy több
- Merevlemez: Legalább 100 MB szabad hely

## Funkciólista

| Funkció viselkedése az<br>operációs rendszer alatt               | Windows®-ról Windows®-ra<br>macOS®-ról macOS®-ra<br>Windows®-ról macOS®-ra |
|------------------------------------------------------------------|----------------------------------------------------------------------------|
| Billentyűzet- és egérvezérlés váltása                            |                                                                            |
| Használja az egér középső gombját                                | lgen                                                                       |
| Használja az egeret a képernyő<br>széléről történő elmozduláshoz | lgen                                                                       |
| Gyorsgomb váltás [Alt+S]                                         | lgen                                                                       |
| Billentyűzet-vezérlés megosztása                                 | lgen                                                                       |
| Vágólap megosztása                                               |                                                                            |
| Automatikus megosztás                                            | lgen                                                                       |
| Adatátvitel                                                      |                                                                            |
| Fogd és vidd                                                     | lgen                                                                       |
|                                                                  |                                                                            |

## ■ KEZDŐ LÉPÉSEK-macOS®

- 1. Csatlakoztassa a Wormhole Switch egyik végét az egyik számítógép szabványos USB-aljzatához. A Wormhole Switch másik végét pedig csatlakoztassa a második számítógép egyik USB-aljzatához.
- 2. Amikor először csatlakoztatja a Wormhole Switch-et a MAC számítógéphez, megjelenik egy ablak, amely a "Keyboard Setup Assistant" (Billentyűzet-beállítási asszisztens) szöveget tartalmazza. Kövesse a lépéseket a billentyűzet típusának kiválasztásához.
- 2-1. Tanács: A beállítás módosítására is van lehetőség, lépjen a "Rendszerbeállítások" -> "Billentyűzet" -> "Billentyűzet-típus módosítása" lehetőségre

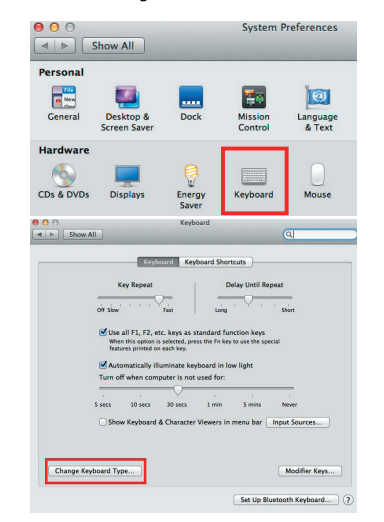

3. A Wormhole Switch csatlakoztatása után a "Wormhole"

CDROM ikon ( ) megjelenik az asztalon vagy a "Macintosh HD"-n. Kattintson kétszer a "Wormhole" ( ) ikonra.

- 4. Ha a Wormhole Switch megfelelően csatlakozik, megjelenik a Wormhole indító oldal
- Ekkor megjelenik az ( 👩 ) ikon a sávon.

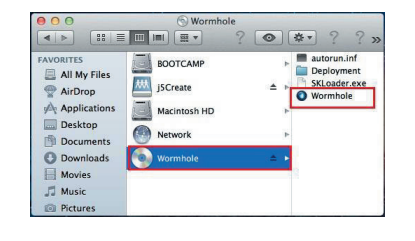

## macOS®

- macOS® 10.6 vagy újabb
- Szabad USB-aljzat (USB 2.0 ajánlott)
- CPU: Power PC G4 processzor vagy újabb
- RAM: 512 MB RAM vagy több
- Merevlemez: Legalább 100 MB szabad hely

# Magyar

## KEZDŐ LÉPÉSEK-Windows<sup>®</sup>

- 1. Csatlakoztassa a Wormhole Switch egyik végét az egyik számítógép szabványos USB-alizatához. A Wormhole Switch másik végét pedig csatlakoztassa a második számítógép egyik USB-aljzatához.
- 2. Az eszköz automatikusan elindítja a Wormhole Switch szoftver telepítését mindkét számítógépen.
- 3. Megjelenhet az "AutoPlay" opció ablak. Kattintson a "Run WKMLoader.exe" lehetőségre

#### Hibaelhárítás:

- Ha az automatikus futtatás nem indult el, kérjük, kövesse a következő lépéseket:
- A.Győződjön meg arról, hogy mindkét számítógép megfelelően csatlakozik az USB-kábelhez.
- B.Lépjen a Számítógép elemre, majd kattintson duplán a j5 Wormhole Switch ikonjára (
  ) az alkalmazás indításához.
- 4. Ha a képernyőn megjelenik a "Felhasználói fiók ellenőrzés" ablak, kattintson az "Igen" gombra a folytatáshoz.
- 5. Ha a Wormhole Switch megfelelően csatlakozik, megjelenik a Wormhole indító oldal. Ekkor megjelenik az (👩) ikon a sávon.

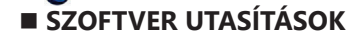

A beállítás megkezdéséhez kattintson a Wormhole Switch Utility ikon fun a Windows rendszerben megtalálható Wi

macOS®

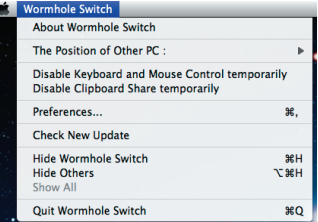

| Consular Consular Con |              |
|----------------------------------------------------------------------------------------------------|--------------|
| Process Metho Concilia 5-24                                                                                                    |              |
|                                                                                                    |              |
| Wormhole Switch                                                                                                    | A X          |
| The connection has been made! You are                                                                                                    | ready to use |
| To change the settings, please click here                                                                                                    |              |
| EN 🚺 🧑                                                                                                    | ) 🖞 🔺 🍙 👘    |
| ıkcióra ( 🚺 ), amely mind a                                                                                                    | Mac OS, mind |
| The Position of Other PC                                                                                                    | •            |
| Disable Keyboard and Mouse Control temp                                                                                                    | oorarily     |
| Disable Clipboard Share temporarily                                                                                                    |              |
| Preferences                                                                                                    | 53           |
| 120 Kolonia Charles                                                                                                    |              |

CD Drive (G:) Wormhole

Always do this for software and game

Ru Pu Open folder to view files

Ebraries Document Masic Pictures Udecs

liew more AutoPlay ont

W107 (

About Wormhole Switch.

UNDER

6/29/2011

Exit

| Proforancia | hoállítáca |  |
|-------------|------------|--|

#### Egyebek

- Kapcsolati információk megjelenítése
- Ha nem jelöli ki ezt a beállítást, az indító oldal nem jelenik meg a készülék indítása során.
- \* Ez az opció kizárólag Mac OS számítógépen érhető el. Az alkalmazás rezidenssé tétele
- Ha ezt a beállítást választja, automatikusan megtörténik a Wormhole Switch program beállítása, valahányszor csatlakoztatja a Wormhole eszközt.
- Hozzáférés engedélyezése a rendszer gyorsbillentyűihez
- Válassza ezt a beállítást a gyorsbillentyű funkció aktiválásához. \* Ez az opció kizárólag Mac OS számítógépen érhető el.
- Duplán kattintson a tálcaikonra a megosztás ideiglenes be-vagy kikapcsolásához A vágólap-megosztás, valamint a billentyűzet- és egérvezérlés funkciók engedélyezése/letiltása a tálca jobb alsó

sarkában található ikonra (💽 ) történő egyszerű dupla kattintással lehetséges

- \* Ez az funkció kizárólag Windows számítógépen érhető el
- Ctrl-Alt-Del elküldése egy másik számítógépre:

Ez a beállítás lehetővé teszi a [Ctrl-Alt-Del] parancs alternatív billentyűparancsainak használatát a második számítógépen. Ez a funkció csak akkor érhető el, ha 2 Windows operációs rendszerű számítógép van csatlakoztatva.

- Új frissítés/ Online frissítés ellenőrzése
- 1. Kérjük, győződjön meg arról, hogy a hálózat elérhető, és ne húzza ki a Wormhole-t az illesztőprogram frissítése alatt.
- 2. Húzza ki a Wormhole kábelt a szolga számítógépből. 3. Válassza az "Új frissítés ellenőrzése" vagy az "Online frissítés" lehetőséget
- 4. A telepítési folyamat befejezése után csatlakoztassa újra a Wormhole eszközt mindkét számítógéphez. \* v10.12 felhasználók esetén: Kérjük, kattintson az OK gombra, amikor megjelenik a felugró ablak. Ezután válassza a Biztonság és adatvédelem > Általános elemet, majd kattintson a Megnyitás mindenképpen gombra az illesztőprogram telepítéséhez.

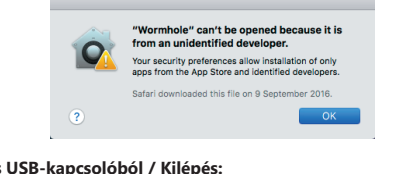

- Kilépés USB-kapcsolóból / Kilépés:
- A Wormhole eszköz eltávolítható a Megerősítés dobozban. • Ha bármilyen kérdése van a funkcióval kapcsolatban, kérjük, tekintse meg a funkció leírását a www.j5create.com oldalon

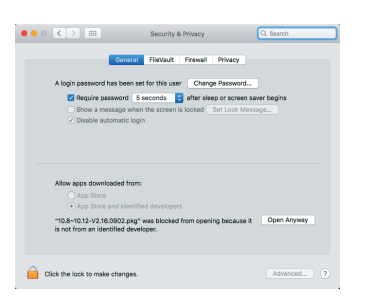

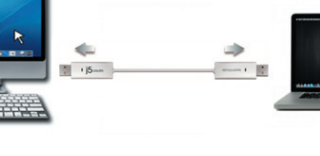

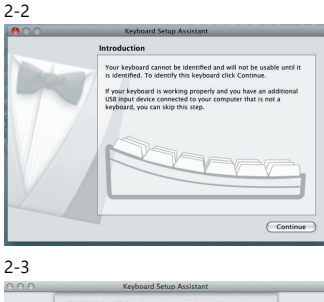

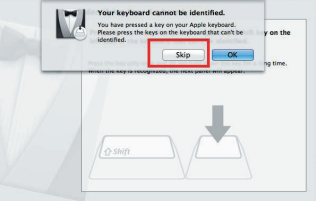

2-4

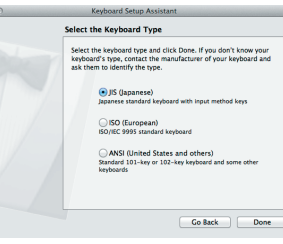

Welcome to use Wormhole Switch

1 🗐 🔘 🚫 🕐 📟 🐨 🔘 🕞

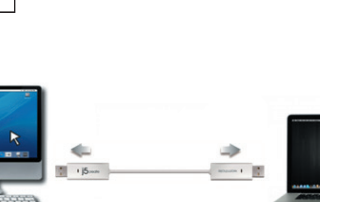

## ■ 必須環境

### Windows®

- OS: Windows® 7 / 8.1 / 10 以降
- USB™ポートが使用可能 (USB™ 2.0 を推奨)
- CPU: Intel Pentium II またはそれ以上のプロセッサ
- メモリ: 512 MB またはそれ以上
- ハード ディスク: 少なくとも 100 MB 以上の空きスペース ハード ディスク: 少なくとも 100 MB 以上の空きスペース

## ■機能一覧表

| オペレーションシステムに<br>おける機能行動 | Windows® から Windows®へ<br>macOS® から macOS®へ<br>Windows® から macOS®へ |
|-------------------------|-------------------------------------------------------------------|
| キーボードとマウスを共有            |                                                                   |
| マウスのミドルボタンを使用           | はい                                                                |
| マウスを使って画面の端から出る:        | はい                                                                |
| ホットキー [Alt+S]           | はい                                                                |
| キーボードのコントロールの共有         | はい                                                                |
| リップボードを共有               |                                                                   |
| 自動共有                    | はい                                                                |
| ファイル転送                  |                                                                   |
| Drag & Drop             | はい                                                                |

## ■ 使ってみましょう-macOS®

- 1.2 台のコンピューターのいずれかの標準 USB™ポートに Wormhole Switch™ の一方の端を接続します。2 台目のコンピューターの USB™ ポートに Wormhole Switch™ のもう一方の端を接続します。.
- 初めてmacOS®にWormhole Switch™を接続した時、"キーボード設 定アシスタント"が自動的に起動します。"キーボード設定アシスタント "の手順に従ってキーボードの種類を選択してください。
- 2-1. ("システム環境設定"⇒"キーボード"⇒"キーボードの種類を変更" でいつでも設定を変更することができます。)

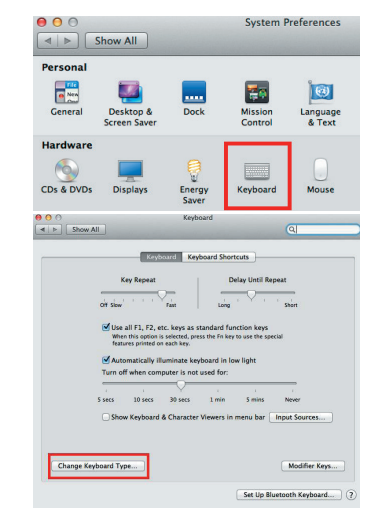

- 4. Wormhole Switch™が正常な接続状態の時、 🔕

Wormhole Switch™のランチ画面が表示されます。

| FAVORITES    | BOOTCAMP     |      | autorun.inf  |
|--------------|--------------|------|--------------|
| AirDrop      | jSCreate     | 14 I | SKLoader.exe |
| Applications | Macintosh HD |      |              |
| Documents    | Network      |      | •            |
| O Downloads  | Wormhole     | \$   |              |
| Movies       |              |      |              |

macOS®

- macOS® X 10.6 以降

- メモリ: 512 MB またはそれ以上

2-2

2-3

2-4

- USB™ポートが使用可能 (USB™ 2.0 を推奨)

- CPU: PowerPC G4 またはそれ以上のプロセッサ

日本語

■ 使ってみましょう –Windows®

- 以下の手順で j5 Wormhole Switch™ を設定しましょう
- 1.2 台のコンピューターのいずれかの標準 USB<sup>™</sup>ポートに Wormhole Switch<sup>™</sup> の一方の端を接続します。2 台目のコンピ ューターの USB<sup>™</sup>ポートに Wormhole Switch<sup>™</sup> のもう一方の端 を接続します。
- 2.2 台のコンピューター上で、Wormhole Switch<sup>™</sup> ソフトウェアの インストールが自動的に開始されます。
- 3.オプション ウィンドウの "オートプレイ" が開きますので、そのオ プションの "WKMLoader.exe を実行" をクリックしてください。

#### トラブルシューティング:

自動実行が開始されない場合、以下の手順に従って j5 Wormhole Switch™ アプリケーションを起動してください。

- A. USB™ケーブルの各コネクターが 2 台のコンピューターに正常 に接続されているか確認してください。
- B. マイコンピューターを開き、j5 Wormhole Switch™ のアイコン のアイコン

  をダブルクリックしてアプリケーションを起動してください。
- 画面上に "ユーザー アカウント コントロール" ウィンドウが現れ た場合は、"はい" をクリックして続行してください。
- 5. 画面右下にポップアップメッセージが表示されれば、
- Wormhole Switch™ アプリケーションを操作する準備が整って います

## ■ ソフトウェアの説明

起動させるには、画面右下にある Wormhole Switch™ のアイコン ユーティリティ ( 🏹 ) をクリックしてください。

### macOS®

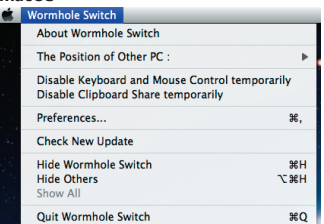

| The Position of Other PC |                                                                       |
|--------------------------|-----------------------------------------------------------------------|
| Disable<br>Disable       | Keyboard and Mouse Control temporarily<br>Clipboard Share temporarily |
| Prefere                  | ences                                                                 |
| Online                   | Update                                                                |
| About                    | Wormhole Switch                                                       |

15---

CD Drive (G:) Wormhole

Always do this for software and games

Run WKMLoader.exe Published by Magic Control Te

WINT, DVG (C)

WB07(0)

DVD RW Dire (H

Wormhole Switch

CD Drive DAJ Wormho D bytes here of 3.14 MB

The connection has been made! You are ready to use

To change the settings, please click here.

AX

en 🚺 🕐 🗘 🔺 👩 🕻

General options Open folder to view files using Windows Explorer

Install or run program from your media

O AutoPlay

Ubrain Document Maric Pictures Videos

- 詳細設定:
  - その他:
  - ■接続情報を表示

この設定のチェック作業を取消した場合、デバイスを起動した時、ランチ画面は表示されません。 \*このオプションはmacOS\*コンピューターのみに対応しています

- このアプリケーションを常駐させる: この設定を選ぶと、毎回 Wormhole Switch™を接続すれば、プログラムが自動的に起動します。
- システムホットキーの有効化
   この設定をセレクトして、ホットキー機能を有効にします
   \*このオプションはmacOS®コンピューターのみに対応しています。
- ●ステムトレイアイコンのダブルクリックで、共有を一時的にオン/オフにする この設定により、タスクバーの右下にある j5 Wormhole Switch™のアイコン())をダブルクリックするだけで、クリップ ボードの共有およびキーボードとマウスコントロールの切り替え機能を有効にしたり無効にしたりすることができます。
   \*このオプションはmacOS®コンピューターのみに対応しています。
- Ctrl-Alt-Del を別のコンピューターへ送信するためのキー
   [Ctrl-Alt-Insert] は、もう1台のコンピューターへ [Ctrl-Alt-Del] コマンドを送るための代替キーオプションです。
   \*この機能は2台のWindows® OSコンピューターが接続中の状態のみに対応します。

#### • ソフトウェア バージョンの更新

下記のオプションを使って、Wormhole™のソフトウェアの最新パージョンを確認し、更新してください。 1. ネットワークの利用可能になっていることを確認し、ドライパーの更新中に電源を抜かないようご注意ください。 2. スレープコンピューターからケーブルを抜けて(ホストコンピューターに接続してる状態を維持してください。) 3. オンライン更新"をセレクトしてください 4. インストール完了後、装置を二台のコンピューターに接続してください

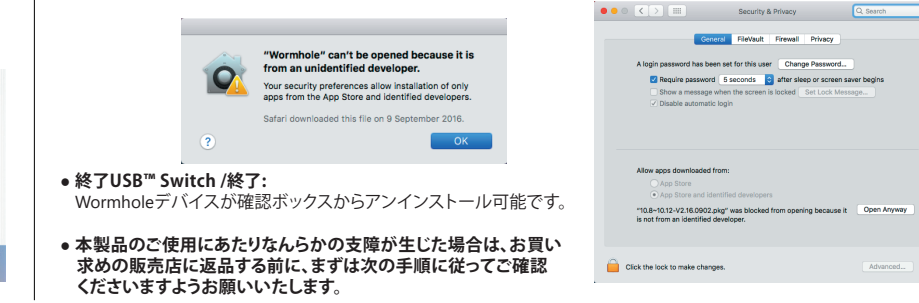

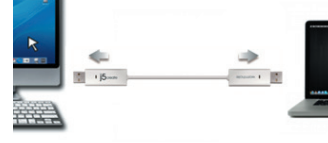

Your keyboard cannot be identified and will not be usable until it is identified. To identify this keyboard click Continue

> ard is working properly and you have an addi rice connected to your computer that is not a a can skip this step.

> > Continue

on the

Introduction

You

Select the Keyboard Type

JIS (Japanese)

ISO (European) ISO/IEC 9995 standard

Welcome to use Wormhole Switch The connection has been made! You are ready to use now. Move mouse off the right edge of your screen to switch Key worker connection.

0 🖸 🙆 💽 🔤 🔤 💽 🙆 🗊

elect the keyboard type and click Done. If you don't know your lyboard's type, contact the manufacturer of your keyboard and ik them to identify the type.

> NSI (United States and others) lard 101-key or 102-key keyboard and

> > Go Back Done

## ■ 系統建議需求

#### Windows®

- OS: Windows<sup>®</sup>7/8.1/10 或更高版本
- USB™埠 (建議USB™ 2.0規格)
- CPU處理器: Intel Pentium II Processor 或以上規格
- RAM記憶體: 512MB 或以上規格
- 硬碟容量:至少 100MB
- 啰味谷重:王少 100MB

## ■ 功能列表

| 對應的作業系統與功能項目   | Windows <sup>®</sup> 對 Windows <sup>®</sup><br>macOS <sup>®</sup> 對 macOS <sup>®</sup><br>Windows <sup>®</sup> 對 macOS <sup>®</sup> |  |  |  |
|----------------|----------------------------------------------------------------------------------------------------|--|--|--|
| 鍵盤與滑鼠的控制與開關    |                                                                                                    |  |  |  |
| 使用滑鼠中鍵         | 是                                                                                                    |  |  |  |
| 使用滑鼠游標移動螢幕邊界控制 | 是                                                                                                    |  |  |  |
| 鍵盤熱鍵切換 [Alt+S] | 是                                                                                                    |  |  |  |
| 鍵盤控制分享         | 是                                                                                                    |  |  |  |
| 剪貼簿分享功能        |                                                                                                    |  |  |  |
| 自動分享           | 是                                                                                                    |  |  |  |
| 資料傳輸           |                                                                                                    |  |  |  |
| 滑鼠拖曳功能         | 是                                                                                                    |  |  |  |
|                |                                                                                                    |  |  |  |

macOS®

- macOS® X 10.6 或更高版本

- 硬碟容量:至少 100MB

- USB™埠 (建議USB™ 2.0規格)

- RAM記憶體: 512MB 或以上規格

- CPU處理器: Intel Pentium II Processor 或以上規格

· 15---

簡介

無法規識您的鍵盤,此鍵盤必須在辦護之後才發使用,若要辨識此鍵盤。 請按一下"纏燒"。

如果您的鍵盤可以正常工作,而且您在電腦上鏈接了其他鍵盤以外的 USI

鍵盤設定轉取

祭法識別您的鍵盤。 您已經在您的 Apple 鍵盤上按下來一個按鍵。請在您法來 她的報報上按下按單。

建物的定量的现式

JIS(日本) 含輸入活板線的日本標準鍵盤

ANSI (美國和其他國家或地區) 標準 101 載成 102 統約就營給其他就營

(ISO (歌)) ISO/IEC 9995 根原動剤

🗊 💭 🔗 🕕 🕲 📟 🔜 💽 🚺 🖹 🗍

選擇總醫類型並按"完成"一下,對您不知道鍵醫類型,請環絡鍵盤的製造 在美型型件做為物理和保護器の整約。

22日 完成

選擇鍵盤類型

Velcome to use Wormhole Switch

The connection has been made! You are ready to use a Move mouse off the right edge of your screen to switch

2-2

2-3

2-4

## ■入門-macOS®

- 連接Wormhole Switch™ 到您電腦的標準USB™ 埠再將另一頭的 Wormhole Switch™連接到您另外一台電腦的標準USB™ 埠
- 第一次連接 Wormhole Switch™ 至 macOS<sup>®</sup>電腦,會彈跳出以下視 窗,上面寫著:"鍵盤設定助理",請依照步驟完成鍵盤類型設定。
- 2-1.Tip: 你同時可以直接至"系統偏好設定"->"鍵盤"-> "變更鍵盤類型"

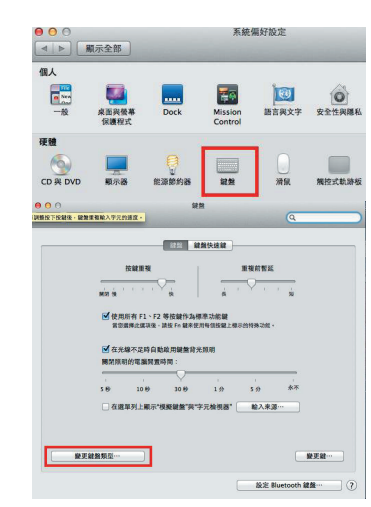

- 3.插入Wormhole Switch™之後會在桌面出現"Wormhole"
   CDROM Solution CDROM Bar 無論是在桌面或是在"Macintosh HD"硬
   碟下出現此圖案,都請您雙擊 "Wormhole" Bl樣執行
   Wormhole程式.
- 4. 當 Wormhole Switch™ 正確的連接在兩端的電腦,桌面將會出 現下列的正確啟動圖示

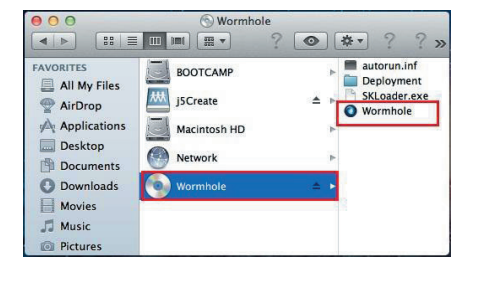

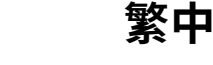

## ■入門-Windows®

- 將 Wormhole Switch™ 兩端連接至個人電腦的標準 USB™埠
- 2. 當兩端裝置都插入電腦USB™埠後,Wormhole Switch™ 裡 的安裝程式,會自動開啟並執行
- 3. 當彈出 "Auto Play" 選項視窗時請選取

"Run WKMLoader.exe"來啟動軟體,如想永久的自動執行本功能,請在"一律為軟體及遊戲執行這個動作"的勾選框上打勾

## 故障排除:

- 如果自動執行沒有啟動,請您按照下列步驟來解決:
- A. 請確認您的Wormhole是否有正確的連接到兩台電腦之間.
   B.進入我的電腦,點選j5 Wormhole Switch™的圖示 (●) 來啟動應用程序.
- 如果在使用過程中出現"使用者帳戶控制"視窗,請選取 "允許"來接續下個步驟
- 5.當 Wormhole Switch™ 在兩端的電腦上執行成功後,它將預 設鍵盤與滑鼠及剪貼簿為自動共享的狀態,並且在系統工具列 上顯示提示訊息

## ■ 軟體說明

在Mac 作業系統 & Windows 作業系統下,請點選Wormhole Switch™ 圖示( 🔘

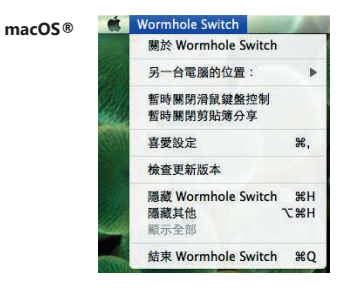

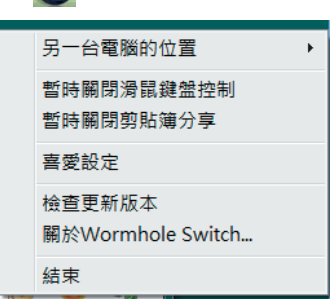

1 15.00

CD Drive (G:) Wormhole

Always do this for software and games:

Open folder to view files

ew more AutoPlay options in (

W00\_DVG(C)

W807 (0)

DVD RW Date (

Wormhole Switch

Decument Masic Pictures Videos

Install or run program from your media

WRC (D)

CD Drive (M) Wormho D hytes free of 314 MB

The connection has been made! You are ready to use

To change the settings, please click here

XE

EN 🚺 🕐 🖞 🔺 🍖 👔

## ● 喜愛設定: 其他設定

- ■顯示連接提示:當您取消此選項,當您啟動Wormhole Switch™,系統將不會有任何的對話顯示框, 顯示您是否有啟動該裝置.
- \*此選項功能僅適用於Mac作業系統
- ■常駐此應用程式:勾選此選項,當重新登入Windows<sup>®</sup>或重新開機時,Wormhole Switch™將自動啟動。 當不勾選此選項時,當移除分享線裝置後,Wormhole Switch™將會自動結束。

Windows®

- 支援系統按鍵攔截:選擇此設定,開啟主鍵盤進而可支援控制另一台電腦的熱鍵功能.
- > 支援系航投延機範,送倖匹設定,開成土鏈盔進而可支援控制另一百電脑的熟鍵切底.
   \*此選項功能僅適用於MAC作業系統
- 雙擊系統列圖示以暫時關閉或開啟分享: 啟用 /關閉剪貼簿分享功能和鍵盤和滑鼠控制功能,
   只需在雙擊系統右下角 工作列該圖示 (③))決定啟用/暫時關閉
   \*此選項功能僅適用於Windows<sup>®</sup> 作業系統
- ■按下鍵盤熱鍵已取代送給另一台電腦Ctrl-Alt-Del: CCtrl+Alt+Del熱鍵為Windows特殊保留的熱鍵,在大部分的Windows作業系統或電腦中,此熱鍵會被Windows®強迫吞噬,欲傳送Ctrl+Alt+Del熱鍵到另一台電腦,請採用此變更的熱鍵組合[Ctrl-Alt-Insert]。
- \*這個選項功能僅適用於在兩台主機作業下的Windows® 作業系統

#### 檢查更新/在線更新:檢查Wormhole Switch™最新的軟體版本.

- 1. 請確認您的網路可以正確使用,在更新驅動過程中請絕對不要拔除 Wormhole Switch™
- 2. 更新前,從"第二台電腦"拔除您的Wormhole Switch™.但另一台請保持連接狀態
- 3. 檢查更新"或是"在線更新"
- 4. 在您完成您的更新之後,請拔除Wormhole裝置,再重新插入Wormhole裝置至兩台電腦上,就可正常運作.

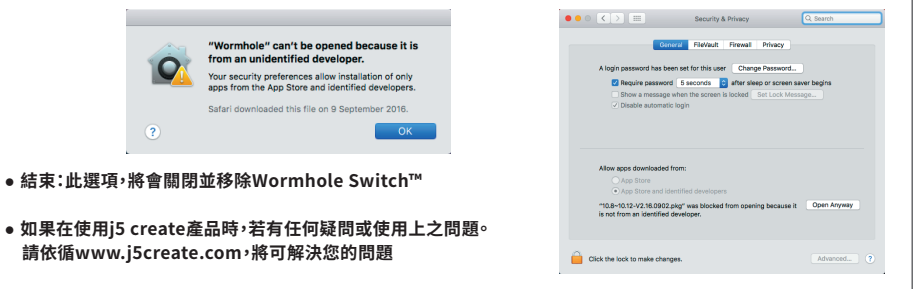

PI